デジタルスペクトロメーター

# APU101G / APU101S APN101G / APN101S

# 取扱説明書

第1.10.4版 2025年5月

|        | 株式会社 テクノエーピー                                                                                                    |  |
|--------|----------------------------------------------------------------------------------------------------|--|
| \<br>\ | 〒312-0012茨城県ひたちなか市馬渡2976-15TEL:029-350-8011FAX:029-352-9013URL:http://www.techno-ap.come-mail:info@techno-ap.com |  |

一目次一

| 1.  | 概要4 |                    |    |  |  |  |
|-----|-----|--------------------|----|--|--|--|
| 2.  | 仕様  |                    |    |  |  |  |
| З.  | 外観7 |                    |    |  |  |  |
| 4.  | セッ  | ットアップ              |    |  |  |  |
| 4.  | 1.  | アプリケーションのインストール    |    |  |  |  |
| 4.  | 2.  | ネットワークのセットアップ      |    |  |  |  |
| 4.  | З.  | 高圧電源極性の確認と変更方法     |    |  |  |  |
| 4.  | 4.  | ケーブル接続             |    |  |  |  |
| 5.  | アフ  | プリケーション画面          | 14 |  |  |  |
| 5.  | 1.  | 起動画面               |    |  |  |  |
| 5.  | 2.  | Device タブ          |    |  |  |  |
| 5.  | З.  | meas タブ            |    |  |  |  |
| 5.  | 4.  | file タブ            |    |  |  |  |
| 5.  | 5.  | calibration タブ     |    |  |  |  |
| 5.  | 6.  | HV タブ              |    |  |  |  |
| 5.  | 7.  | wave タブ            |    |  |  |  |
| 6.  | 外部  | 『入力コネクタによる処理       |    |  |  |  |
| 6.  | 1.  | GATE 信号によるデータ取得    |    |  |  |  |
| 6.  | 2.  | VETO 信号によるデータ取得    |    |  |  |  |
| 6.  | З.  | 外部クロックの使用          |    |  |  |  |
| 6.  | 4.  | 外部 CLR の使用         |    |  |  |  |
| 7.  | 終了  | ,                  | 41 |  |  |  |
| 7.  | 1.  | 高電圧出力降圧            | 41 |  |  |  |
| 7.  | 2.  | アプリ終了              | 41 |  |  |  |
| 8.  | ファ  | ッイル                |    |  |  |  |
| 8.  | 1.  | ヒストグラムデータファイル      |    |  |  |  |
| 8.  | 2.  | ウェーブデータファイル        |    |  |  |  |
| 8.  | З.  | リストデータファイル         |    |  |  |  |
| 9.  | トラ  | うブルシューティング         |    |  |  |  |
| 9.  | 1.  | 接続エラーが発生する。        |    |  |  |  |
| 9.  | 2.  | コマンドエラーが発生する       |    |  |  |  |
| 9.  | З.  | ヒストグラムが表示されない      |    |  |  |  |
| 9.  | 4.  | 各種パラメータ値を初期設定に戻したい |    |  |  |  |
| 9.  | 5.  | IP アドレスを変更したい      |    |  |  |  |
| 10. | 参   | 考図書                |    |  |  |  |

## 安全上の注意・免責事項

このたびは株式会社テクノエーピー(以下「弊社」)の製品をご購入いただき誠にありがとうございます。ご使用の前に、この「安全上の注意・免責事項」をお読みの上、内容を必ずお守りいただき、正しくご使用ください。

弊社製品のご使用によって発生した事故であっても、装置・検出器・接続機器・アプリケーションの異常、故障に対す る損害、その他二次的な損害を含む全ての損害について、弊社は一切責任を負いません。

# ♦ 禁止事項

- 人命、事故に関わる特別な品質、信頼性が要求される用途にはご使用できません。
- 高温度、振動の多い場所などでのご使用はご遠慮ください(対策品は除きます)。
- 定格を超える電源を加えないでください。
- 基板製品は、基板表面に他の金属が接触した状態で電源を入れないでください。

# ▲ 注意事項

- 発煙や異常な発熱があった場合はすぐに電源を切ってください。
- ノイズの多い環境では正しく動作しないことがあります。
- ・ 静電気にはご注意ください。
- 製品の仕様や関連書類の内容は、予告無しに変更する場合があります。

## 保証条件

「当社製品」の保証条件は次のとおりです。

- ・保証期間 ご購入後一律1年間といたします。
- ・保証内容 保証期間内で使用中に故障した場合、修理または交換を行います。
- ・ 保証対象外 故障原因が次のいずれかに該当する場合は、保証いたしません。
  - (ア)「当社製品」本来の使い方以外のご利用
  - (イ) 上記のほか「当社」または「当社製品」以外の原因(天災等の不可抗力を含む)
  - (ウ) 消耗品等

### 1. 概要

デジタルスペクトロメーターAPU101(以下本機器または APU101)は、高圧電源・プリアンプ電源・MCA(マル チチャネルアナライザ)を1 つにまとめたデジタルスペクトロメーターです。リアルタイムデジタルシグナルプロセッ シング機能(DSP)を搭載したマルチチャネルアナライザ(MCA)のため、アナログ回路による波形整形処理が不要 になり、非常に高速な A/D コンバータを利用して、プリアンプからの信号を直接デジタルに変換し FPGA によるパイ プラインアーキテクチャによって、リアルタイムに台形フィルタ(Trapezoidal Filter)処理されます。これにより非 常に優れたエネルギー分解能と時間分解能を提供し、高い計数率(100kops 以上)でも抜群の安定感を持ちます。

本機器はパソコン(以下 PC)とLAN ケーブルにより接続し、付属のアプリケーション APP101(以下本アプリ)を 使用することでパラメータの設定やデータの読み出し、計測したデータの解析及び取込み等ができます。

本書は、本機器と本アプリの取り扱いについて記載したものです。

- ※ 本書は通常品について記載してあり、オプションの有無、特別仕様、高圧電源モジュールの仕様により、ご使用中 のものと異なる場合がございます。
- ※ 型式の APU は基板をユニット(筐体)に納め、AC 電源アダプタで使用できるタイプを表しています。この基板 を NIM 規格サイズの筐体に格納した型式には、APU の代わりに APN が付きます。この型式に電源を供給するた めには NIM ビン電源ラックが別途必要となります。この例として、ユニット型の APU101 を NIM 型の筐体に納 めた型式は APN101 となります。本書では APN101 の説明も含みます。
- ※ 本機器にはオプションとして機能を追加することが可能です。本書ではその機能部分を(オプション)と明記しま す。
- ※ 本書の記載内容は予告なく変更することがあります。

# 2. 仕様

- (1) アナログ入力
  - チャネル数 1CH
     入力レンジ ±1V
  - 入力インピーダンス 1kΩ

  - コースゲイン ×1、×2、×5、×10
  - ファインゲイン ×0.5 ~ ×1.5
- (2) ADC
  - サンプリング周波数 100MHz
  - 分解能 16bit
- (3) MCA
  - ADCゲイン
     16384、8192、4096、2048、1024、512、256 チャネル
  - ・ 計測モード ヒストグラム、リスト、波形
- (4) デジタルパルスシェイピング
  - SLOW  $\Re$  Rise time 0.1  $\mu$ s~20  $\mu$ s
  - SLOW系Flat top time
     0.05μs~2μs
  - デジタル Fine gain ×0.3333 ~ ×1.0
  - ・ デジタル Pole zero cancel
  - デジタル Baseline Restorer
  - ・ デジタル Pile up Reject
  - LLD (Low Level Discriminator)
  - ULD (Upper Level Discriminator)
- (5) ユニットパネル、スイッチ、ボタン、コネクタ

【前面】

- ユニット電源、EMO 用 LED
- 緊急停止(EMERGENCY)ボタン
- ・ 高圧モニタ LED
- ・ デッドタイムモニタLED
- クリア信号入力用コネクタ
- クロック信号入力用コネクタ
- 機能拡張用コネクタ2個

【背面】

- DC 電源供給用コネクタ
- F.G 端子
- プリアンプ電源用ピンコネクタ
- MON フィルタ波形出力用コネクタ
- プリアンプ出力信号入力用コネクタ
- 高圧電源出力用コネクタ
- 高圧電源シャットダウン用コネクタ

| 取扱説明書 | APU101G / APU101G A | PN101G / APN101G                           |
|-------|---------------------|--------------------------------------------|
| (6)   | 高圧電源                | ※仕様変更の場合、最大出力電圧・電流値が異なる場合があります             |
| •     | 出力電圧                | 正極、負極、High-Z 切替可                           |
|       |                     | Gタイプ 0V~±5000V                             |
|       |                     | Sタイプ 0V~±4000V                             |
| •     | 出力インピーダンス           | 約200 kΩ                                    |
| •     | 出力電流                | 最大0.67 mA (最大5000V時)                       |
|       |                     | 最大 1.00 mA (最大 4000V 時)                    |
| •     | リップル                | 5 mVp-p (typ.)                             |
| •     | バイアスシャットダウン         | 信号検出による自動降圧対応                              |
| (7)   | プリアンプ電源             | ±12V, ±24V (NIM 規格準拠)                      |
| (8)   | 通信インターフェース          | RJ45 コネクタ、Ethernet 1000Base-T TCP/IP 及びUDP |
| (9)   | 外径寸法                | ユニット型 210 (W) x45 (H) x 275 (D) mm 突起物除<   |
|       |                     | NIM型 34 (W) x 221 (H) x 249 (D) mm 突起物除<   |
| (10)  | 重量                  | ユニット型 約1800g                               |
|       |                     | NIM型約980g                                  |
| (11)  | 消費電流                | +12V(約0.8A) + プリアンプ用電源(±12V,±24V)          |
|       |                     | ※接続するプリアンプに依存します                           |
| (12)  | PC 環境               |                                            |
| •     | OS                  | Windows 7 以降、32bit 及び 64bit 以降             |
| •     | 画面解像度               | WXGA+(1440×900)以上推奨                        |

# 3. 外観

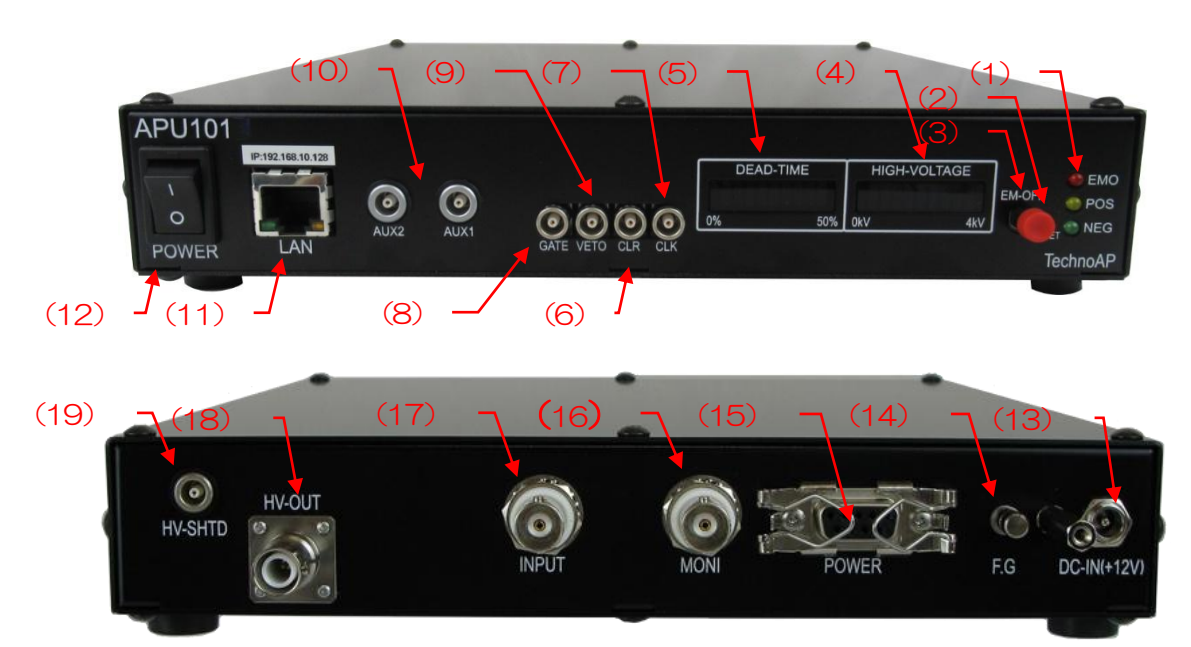

写真 1 APU101 (上:フロントパネル、下:リアパネル)

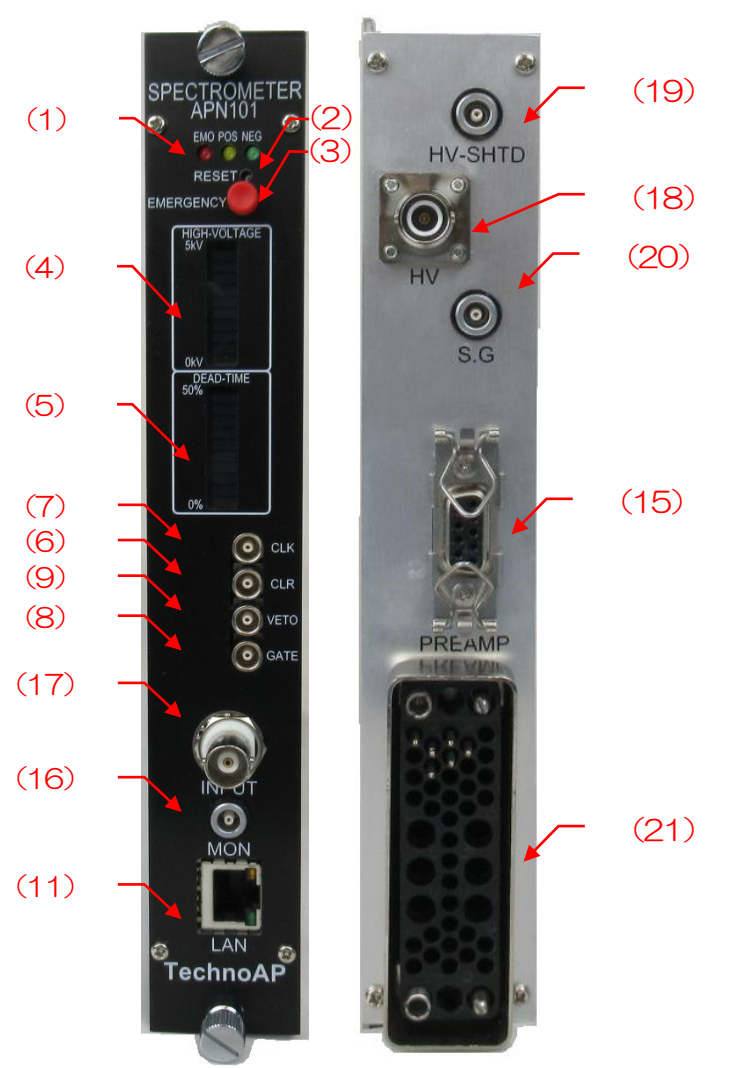

写真 2 APN101 (左: フロントパネル、右: リアパネル)

- (1) LED EMO(赤)エマージェンシー時に点灯。POS(橙)HV 正極性時に点灯。
   NEG(緑)HV 負極性時に点灯。POSとNEGが共に消灯している場合は
   High-Z 状態です。昇圧時には長く点滅、降圧時には短く点滅し、設定電圧に到 達した場合は点灯します。
- (2) RESET 通信ができなくなってしまった場合のイーサネット接続復旧用ボタンです。ハードウェア的にイーサネットの再接続(リンクアップ処理)が必要な場合に使用します。
- (3) EM-OFF 緊急(EMERGENCY)用HV停止ボタンです。PCと通信ができなくなってしまった場合などの緊急用に設けております。緊急時に高電圧をOFFにしたい場合に3秒以上長押ししてください。sweep voltageのレート(V/min)に従い、降圧していきます。HV LEDが全消灯すれば高電圧が400V以下になったことを確認できます。(エマージェンシー状態を解除したい場合には高電圧が十分に下がっている状態でアプリ終了→本体電源OFF→1分以上待つ→電源ON→アプリ起動でのみ解除になります)。
- (4) HIGH-VOLTAGE 高電圧用モニタ。極性は無視し 400V/LED。各 LED はおおよそ 400V ごと に点灯します。
- (5) DEAD-TIME デッドタイム用モニタ。5%/LED。
- (6) CLR クリア信号入力用 LEMO 社製 00.250 互換コネクタ。 LVTTL ロジック信号。20ns 以上の High レベル信号を入力するとアブソリュートカウンタをクリアします。
- (7) CLK (未使用)
- (8) GATE
   外部ゲート信号入力用 LEMO 社製 00.250 互換コネクタ。LVTTL または

   TTL 信号を入力します。High の間データの取得を有効にします。
- (9) VETO外部 VETO (ベト) 信号入力用 LEMO 社製 00.250 互換コネクタ。LVTTL<br/>または TTL 信号を入力します。High の間データの取得を無効にします。
- (10) AUX1、AUX2 (未使用) 拡張用外部入出力 LEMO 社製 00.250 互換コネクタ
- (11) LAN イーサネットケーブルを接続する RJ45 コネクタ。工場出荷時の IP アドレスは 192.168.10.128 です。
- (12) POWER 本機器の主電源スイッチです。「O」側がOFF、「I」側がONです。
  - ※ 高電圧出力中に切り替えないでください。本機器および接続機器の故障の 原因となります。
- (13) DC-IN(+12V) (ユニット型)電源入力プラグです。付属の AC アダプタを接続します。下写 真のように、付属の AC アダプタ抜け落ち防止器具を取り付けます。

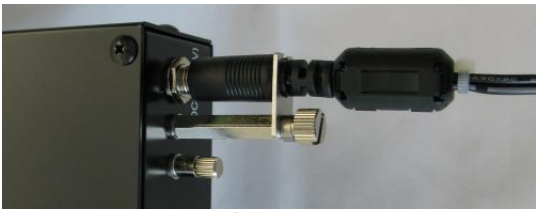

写真 3 アダプタ抜け落ち防止器具

| (14) F.G                      | (ユニット型)アース付の壁コンセントが使えない場合やアースが弱い場合な        |
|-------------------------------|--------------------------------------------|
|                               | どはこの端子にアース線を接続します。                         |
| (15) POWER                    | (ユニット型)プリアンプ電源供給用 Dsub9 ピンコネクタ。NIM 規格準拠の   |
|                               | ピン割り付けにて±12V と±24V を供給します。                 |
| (16) MONI (MON)               | フィルタ処理波形出力用 BNC コネクタ。ユニット型は LEMO 社製 00.250 |
|                               | 互換コネクタ。出力可能な電圧範囲は±1∨(1ΜΩ 終端時)。             |
| (17) INPUT                    | プリアンプ出力信号入力用 BNC コネクタ。入力可能な電圧範囲は±1V。入力     |
|                               | インピーダンスは約 1kΩ。                             |
| (18) HV-OUT(HV)               | 高電圧出力用 SHV コネクタ。出力インピーダンスは約 200kΩ。         |
|                               | ※ 高電圧出力中や電源 ON の状態でのケーブル抜き差しは、本機器だけでな      |
|                               | く検出器側も破損する恐れがありますので絶対にやめてください。             |
| (19) HV-SHTD                  | 検出器バイアスシャットダウン信号入力用 LEMO 社製 00.250 互換コネク   |
|                               | タ。±24V までの入力が可能。入力インピーダンスは約 13kΩ。          |
| (20) S.G                      | (NIM型)(未使用)                                |
| <ul><li>(21) NMビン電源</li></ul> | (NIM型) NIM ビン電源と接続し本機器に電源供給。               |

※ 変換アダプタのご紹介

本機器への信号入出カコネクタに、LEMO 社製 EPLOO.250.NTN 及び同等形状のものを使用しております。 BNC コネクタケーブルをご使用の場合、以下のような変換アダプタをご使用頂くことで、本機器と接続すること が可能となります。

メーカー Huber & Suhner 社

メーカー型式 33\_QLA-BNC-01-1/1--\_NE

内容 QLA-01 to BNC

Connector Gender 1 Interface QLA-01

Connector Gender 2 Interface BNC

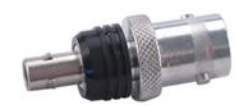

写真4 33\_QLA-BNC-01-1/1--\_NE

隣り合ったコネクタで使用する際に干渉する場合は、下写真のようなLEMO-BNC 変換ケーブルを使用ください。

- 1× 1

写真5 LEMO-BNC 変換ケーブル例

# 4. セットアップ

## 4. 1. アプリケーションのインストール

本アプリは Windows 上で動作します。

本アプリのインストールは、付属CD に収録されているインストーラによって行います。

インストール手順は以下の通りです。

- (1) 管理者権限で Windows ヘログインします。
- (2) 付属 CD-ROM 内 Application (または Installer) フォルダ内の setup.exe を実行します。対話形式でインストールを進めます。デフォルトのインストール先は Ci¥TechnoAP¥APP101 です。このフォルダに、本アプリの実行形式ファイル(拡張子.exe)と設定値が保存された構成ファイル(拡張子.ini)がインストールされます。尚、アンインストールはプログラムの追加と削除から本アプリを選択して削除します。

## 4. 2. ネットワークのセットアップ

本機器と本アプリの通信状態を下記の手順で確認します。 必ず高圧電源ケーブルやプリアンプケーブルは外したの状態で確認をするようにしてください。 接続する検出器の高圧電源の極性の設定が必要な為です。 本機器は電源投入すると同時にプリアンプ電源の供給が開始します。

(1) PCのネットワークアダプタ情報を変更します。
 IPアドレス 192.168.10.2 ※本機器割り当て以外のアドレス
 サブネットマスク 255.255.255.0
 デフォルトゲートウェイ 192.168.10.1

- (2) PCと本機器をイーサネットケーブルで接続します。
- (3) 本機器の電源をONにします。電源投入後10秒程待ちます。
- (4) PC と本機器の通信状態を確認します。Windowsのコマンドプロンプトを立ち上げ、"ping"コマンドを実行し、本機器とPC が接続できるかを確認します。本機器のIP アドレスは筐体の背面や底面にあります。工場 出荷時の本機器のネットワーク情報は以下の通りです。

Pアドレス192.168.10.128サブネットマスク255.255.255.0デフォルトゲートウェイ192.168.10.1

> ping 192.168.10.128

| GT C:¥WINDOWS¥system32¥cmd.exe                                                                                                    | _                                                        |                                                  | × |
|----------------------------------------------------------------------------------------------------|----------------------------------------------------------|--------------------------------------------------|---|
| Microsoft Windows [Version 10.0.19042.1083]<br>(c) Microsoft Corporation. All rights reserve                                                                                            | d.                                                       |                                                  | ^ |
| C:¥Users¥Administrator>ping 192.168.10.128                                                                                                    |                                                          |                                                  |   |
| 192.168.10.128 に ping を送信しています 32 バ<br>192.168.10.128 からの応答: バイト数 =32 時間<br>192.168.10.128 からの応答: バイト数 =32 時間<br>192.168.10.128 からの応答: バイト数 =32 時間<br>192.168.10.128 からの応答: バイト数 =32 時間 | イトの <sup>:</sup><br><1ms T<br><1ms T<br><1ms T<br><1ms T | データ<br>[L=32<br>[L=32<br>[L=32<br>[L=32<br>[L=32 | : |
| 192.168.10.128 の ping 統計:<br>パケット数: 送信 = 4、受信 = 4、損失 = 0<br>ラウンド トリップの概算時間 (ミリ秒):<br>最小 = Oms、最大 = Oms、平均 = Oms                                                                         | (0% の                                                    | 損失)、                                             |   |
| C:¥Users¥Administrator>                                                                                                    |                                                          |                                                  |   |

#### 図 1 通信接続確認 ping コマンド実行、接続が正しく確立されている場合の応答

(5) デスクトップ上のショートカットアイコン APP101 から本アプリを起動します。 本アプリを起動した時に、本機器との接続に失敗した内容のエラーメッセージが表示される場合は、後述のト ラブルシューティングを参照ください。

#### 4.3. 高圧電源極性の確認と変更方法

ご使用になる前に、対象の検出器に必要な高圧電源の極性と、本機器の高圧電源の出力極性を確認します。

#### ※注意※

検出器の仕様と異なる極性で、決して高圧電源を印加しないでください。検出器及び本機器の故障の原因となります。

- (1) 検出器に供給する高圧電源の極性が、+(プラス)であるか (マイナス)であるかを確認します。
- (2) 本機器の現在の高圧電源の極性を確認します。まず、電源がOFF になっている状態で、AC アダプタのケーブ ル以外の全てのケーブルを外します。
- (3) 本機器の電源をON にします。前面パネルの POS または NEG の LED が点灯状態を確認します。
   POS の場合は正極性、NEG の場合は負極性の出力状態であることを表示しています。
   もし、検出器と本機器の高圧電源の極性が異なる場合は、検出器の仕様にあわせるため、本アプリから次の手順で極性を変更します。詳細は後述の HV タブの説明を参照ください。
   HV タブ内の advanced タブにおける HV output polarity で、検出器と同じ極性をプルダウンメニューから選択し、set polarity parameter ボタンを押す → 設定確認のダイアログが表示されます → 本アプリの終了
   → 本機器の電源 OFF → 1 分以上待ってから本機器の電源を ON→ 本アプリの起動→再度本アプリ画面のHV status 内 HV output polarity にて現在の出力極性を確認します。

| СН | confi                     | g histogram                                                             | wave HV                                                                       |                                         |                                          |       |                              |                               |                  |                                                                                  |                                                          |                                                |
|----|---------------------------|-------------------------------------------------------------------------|-------------------------------------------------------------------------------|-----------------------------------------|------------------------------------------|-------|------------------------------|-------------------------------|------------------|----------------------------------------------------------------------------------|----------------------------------------------------------|------------------------------------------------|
|    | HV OFF<br>HV out<br>CH1 : | advanced<br>HV output<br>polarity<br>pos v<br>set polarity<br>parameter | bias-shutdown<br>judge voltage(V)<br>-12.0 😒<br>set bias-shutdow<br>parameter | bias-shutdown<br>polarity<br>negative v | auto recover after<br>exit bias-shutdown | CH1 : | HV output<br>polarity<br>pos | output<br>current(uA)<br>0 uA | bias<br>shutdown | bias-shutdown<br>Voitage(V)<br>0.0<br>bias-shutdown<br>judge voitage(V)<br>-12.0 | HV<br>Emergency<br>bias-shutdown<br>polarity<br>negative | auto recover after<br>exit bias-shutdown<br>ON |

図 2 HV タブ

## 4. 4. ケーブル接続

本機器による計測を行うために必要な、基本的なケーブル接続図を以下に記載します。 接続手順については別紙の"HPGe 半導体検出器の調整手順"を参考にできます。

全ての電源がOFFの状態で、接続図と以下の手順に従い接続を行ってください。

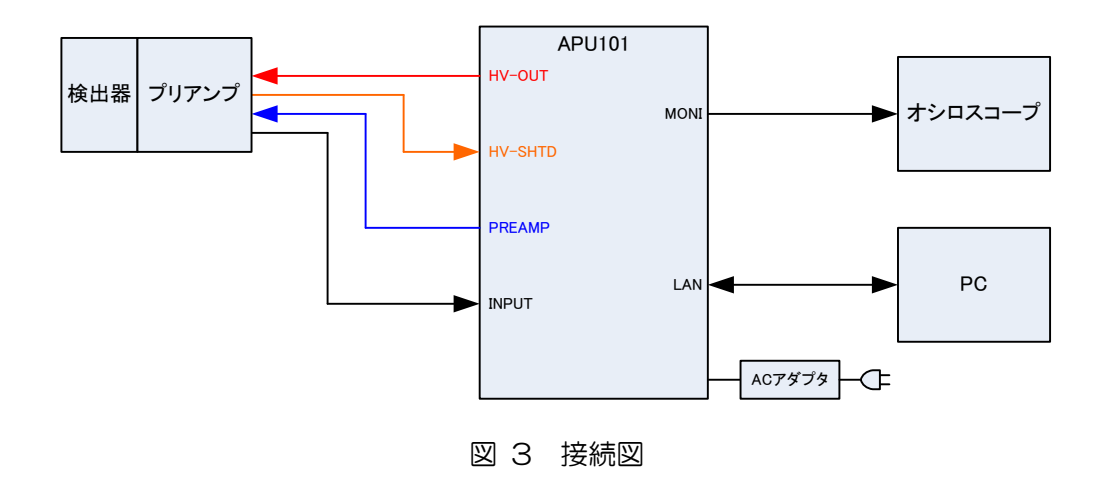

- (1) 本機器の電源がOFF になっていることを確認します。
- (2) 予め本機器と検出器の高圧電源の極性が一致していることを確認した後、HV-OUT出力コネクタと、検出器側の高圧電源用 SHV コネクタを高圧電源用ケーブルにて接続します。
- (3) POWER 出力コネクタと検出器側プリアンプ用電源コネクタをケーブルにて接続します。
- (4) INPUT 入力コネクタと検出器側プリアンプ出力信号コネクタをケーブルにて接続します。
- (5) LAN コネクタとPC 側LAN コネクタをLAN ケーブルにて接続します。
- (6) 付属のAC アダプタの先端の丸いコネクタとDC-IN コネクタを接続します。

※パラメータの設定方法や計測の手順については別紙の "HPGe 半導体検出器の調整手順" を参考にしてください。

# 5. アプリケーション画面

## 5.1. 起動画面

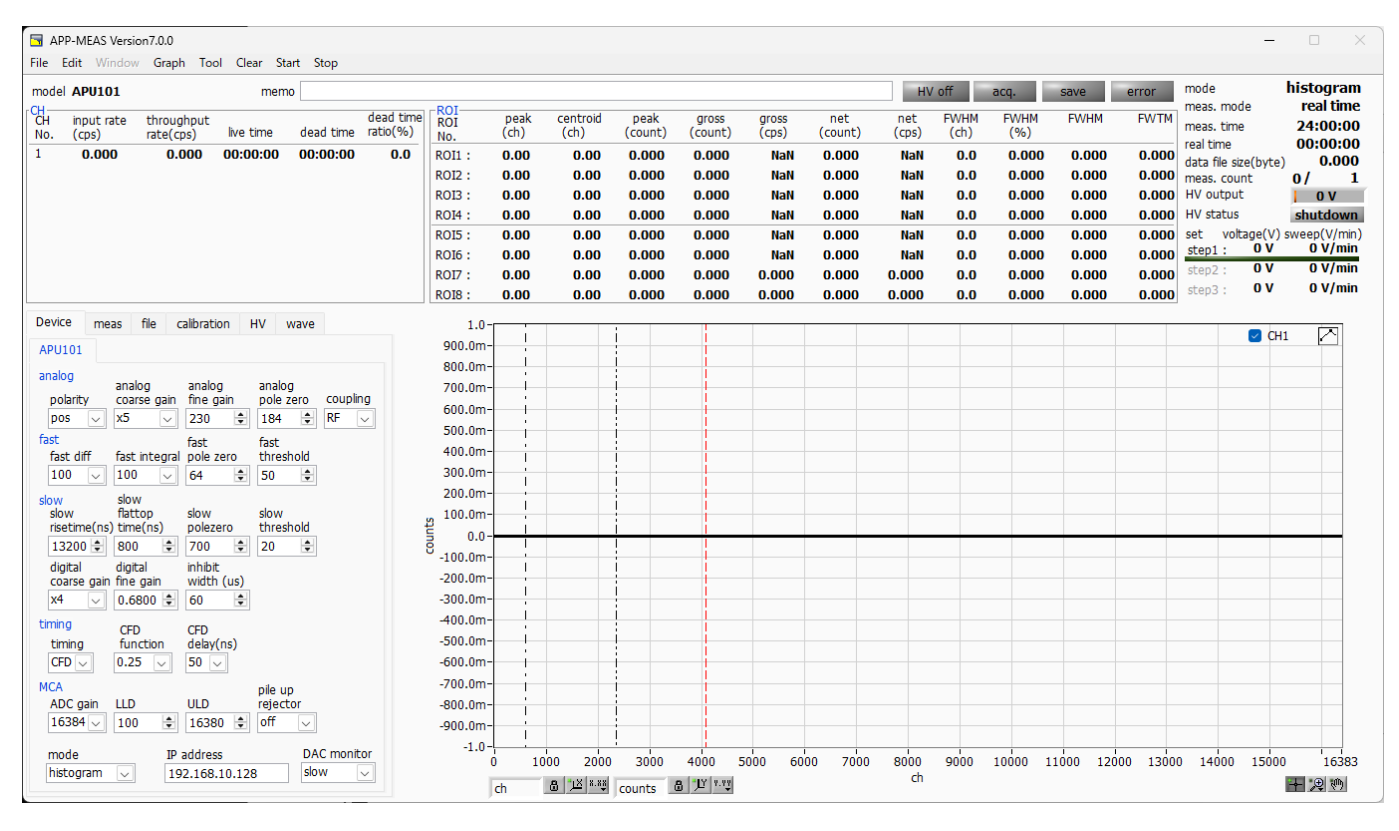

#### 図 4 起動画面(オプション構成や更新により画像が異なる場合があります)

| <ul> <li>メニュー</li> </ul> |  |
|--------------------------|--|
|--------------------------|--|

| File - open config                                | 設定ファイルの読み込み                           |
|---------------------------------------------------|---------------------------------------|
| File – open histogram                             | ヒストグラムデータファイルの読み込み                    |
| File - open wave                                  | ウェーブデータファイルの読み込み                      |
| File - save config                                | 現在の設定をファイルに保存                         |
| File – save histogram                             | 現在のヒストグラムデータをCSV 形式ファイルに保存            |
| File - save wave                                  | 現在のウェーブデータをCSV 形式ファイルに保存              |
| File – save image                                 | 画面のキャプチャー画像をファイルに保存(PNG 形式)           |
| File - convert to text from binary list data file | バイナリファイルのリストデータをテキストデータに変換            |
| File - reconnect                                  | 本機器との再接続                              |
| File - quit                                       | 本アプリ終了                                |
| Edit - IP configuration                           | IP アドレスの設定                            |
| Graph – histogram                                 | ヒストグラムを表示。histgram モード時に使用します。        |
| Graph - wave                                      | 入力信号や信号処理内部の波形を表示。wave モード時に使用します。    |
| Tool – gauss fit analysis                         | ガウスフィット画面表示。指定ピークにガウスフィッティングを実行し、半値幅解 |
|                                                   | 析などを行います。                             |
| Tool – peak search analysis                       | ピークサーチ画面表示。ヒストグラムデータに対してピーク検出を実行し、半値幅 |
|                                                   | 解析などを行います。                            |
| Tool – auto pole zero                             | 自動ポールゼロ設定画面表示                         |
| Tool - auto threshold                             | 自動スレッショルド(波形取得タイミング閾値)設定画面表示          |
|                                                   |                                       |

| 取扱説明書 APU101G / APU101G        | APN101G / APN101G                                                                    |  |  |  |  |
|--------------------------------|--------------------------------------------------------------------------------------|--|--|--|--|
| Tool - spectrum calculation    | 2つのヒストグラムデータを足し合わせ表示させることができます。                                                      |  |  |  |  |
| Tool - create calibration File | エネルギーと半値幅の校正ファイルを作成します。 Calibration タブのエネルギー                                         |  |  |  |  |
|                                | 校正実行時や Tool-peak serch analysis 実行時に使用します。                                           |  |  |  |  |
| Clear                          | 本機器のヒストグラムデータ・real time を初期化                                                         |  |  |  |  |
| Start                          | 本機器へ計測開始を送信                                                                          |  |  |  |  |
| Stop                           | 本機器へ計測停止を送信                                                                          |  |  |  |  |
| ・タブ                            |                                                                                      |  |  |  |  |
| Device                         | 計測に関する設定                                                                             |  |  |  |  |
| meas                           | 計測動作や計測時間等に関する設定                                                                     |  |  |  |  |
| file                           | ファイルに関する設定                                                                           |  |  |  |  |
| calibration                    | エネルギー校正に関する ROI(Region Of Interest)などの設定                                             |  |  |  |  |
| HV                             | 高圧出力に関する設定                                                                           |  |  |  |  |
| Wave                           | wave モード動作に関する設定                                                                     |  |  |  |  |
|                                |                                                                                      |  |  |  |  |
| ・タノ以外                          |                                                                                      |  |  |  |  |
| model 4                        |                                                                                      |  |  |  |  |
|                                | まナキストバックス。計測ナーダ管理用にこ使用ください。<br>Netricを減                                              |  |  |  |  |
| acq. LED at                    |                                                                                      |  |  |  |  |
| save LED 7                     |                                                                                      |  |  |  |  |
| error LED L                    |                                                                                      |  |  |  |  |
| mode 動                         |                                                                                      |  |  |  |  |
| meas, mode me                  | easurement mode、計測モート。real time もしくは live time を表示。後述の                               |  |  |  |  |
|                                |                                                                                      |  |  |  |  |
| meas. time me                  | easurement time、設定した計測時間                                                             |  |  |  |  |
| real time                      |                                                                                      |  |  |  |  |
|                                |                                                                                      |  |  |  |  |
| data file size(byte) 保         |                                                                                      |  |  |  |  |
| meas. count me                 | easurement count、現任の計測回数/総計測回数を表示。総計測回数は、後述の<br>onfig タブ内、DSP 枠のrepeat count で指定します。 |  |  |  |  |
| HV output 現                    | 在の印加電圧を表示                                                                            |  |  |  |  |
| HV status 高                    | 圧のバイアスシャットダウンの状態を表示。バイアスシャットダウンが検知されると                                               |  |  |  |  |
| 赤                              | 表示となり、自動で高圧が降圧していきます。                                                                |  |  |  |  |
| • CH 部                         |                                                                                      |  |  |  |  |
| input rate(cps) カ              | ウントレート。1 秒間のカウント数                                                                    |  |  |  |  |
| throughput rate(cos) 7         | ノープットカウントレート。1 秒間の入力に対し処理された数                                                        |  |  |  |  |
| live time                      | イブタイム(有効計測時間)。real time(実計測時間)- dead time(後述参昭)                                      |  |  |  |  |
| dead time $\vec{\tau}$         | ッドタイム (無効計測時間)。 real time – live time                                                |  |  |  |  |
| λ                              | 力信号が信号処理を開始し完了すまでの不感時間です。                                                            |  |  |  |  |

dead time ratio(%) デッドタイムの割合(%)。取り込み毎の瞬時値

| • ROI部         |                                                      |
|----------------|------------------------------------------------------|
| peak(任意単位)     | 最大カウント。単位はエネルギー校正の状態による。                             |
| centroid(任意単位) | カウントの総和から算出される中心値。単位はエネルギー校正の状態による。                  |
| peak(count)    | 最大カウント                                               |
| gross(count)   | ROI間のカウントの総和                                         |
| gross(cps)     | 1 秒間の ROI 間のカウントの総和                                  |
| net(count)     | ROI間のバックグラウンドを差し引いたカウントの総和                           |
| net(cps)       | 1 秒間の ROI 間のバックグラウンドを差し引いたカウントの総和                    |
| FWHM(ch)       | 半値幅(ch)                                              |
| FWHM(%)        | 半値幅÷ROI 設定エネルギー×100(%)                               |
| FWHM(任意単位)     | 半値幅。後述の半値幅 FWHM(Full Width at Half Maximum)の計算方法を参照。 |
|                | 単位はエネルギー校正の状態による。                                    |
| FWTM(任意単位)     | 1/10 幅。 半値幅がピークの半分の位置であるのに対し、 ピークから 1/10 (ピークの       |
|                | 裾野)の幅。単位はエネルギー校正の状態による。                              |

#### 取扱説明書 APU101G / APU101G APN101G / APN101G

# 5. 2. Device タブ

| Device n                    | neas file                       | calibration               | HV           | wave                  |                  |
|-----------------------------|---------------------------------|---------------------------|--------------|-----------------------|------------------|
| APU101                      |                                 |                           |              |                       |                  |
| analog<br>polarity<br>pos v | analog<br>coarse ga<br>x5       | analog<br>ain fine gain   | ana<br>pol   | ilog<br>e zero<br>4 🌻 | coupling<br>RF 🗸 |
| fast<br>fast diff           | fast integ                      | fast<br>gral pole zero    | fast<br>thr  | t<br>eshold           |                  |
| 100 🗸                       | 100                             | 64                        | \$ 50        | -                     |                  |
| slow<br>slow<br>risetime(r  | slow<br>flattop<br>ns) time(ns) | slow<br>polezero          | slov<br>thr  | w<br>eshold           |                  |
| 13200 🖨                     | 800                             | <b>†</b> 700              | \$ 20        | ÷                     |                  |
| digital<br>coarse ga        | digital<br>ain fine gain        | inhibit<br>width (us      | ; <b>)</b>   |                       |                  |
| x4 🗸                        | 0.6800                          | <b>\$</b> 60              | ÷            |                       |                  |
| timing<br>timing<br>CFD 🗸   | CFD<br>function<br>0.25         | CFD<br>delay(ns)<br>50 🗸  |              |                       |                  |
| MCA<br>ADC gain             | LLD                             | ULD                       | pile<br>reje | up<br>ector           |                  |
| 16384 🗸                     | 100                             |                           | € off        | $\sim$                |                  |
| mode<br>histogram           | ו 🗸                             | IP address<br>192.168.10. | 128          | DA                    | C monitor<br>N 🗸 |

図5 CHタブ

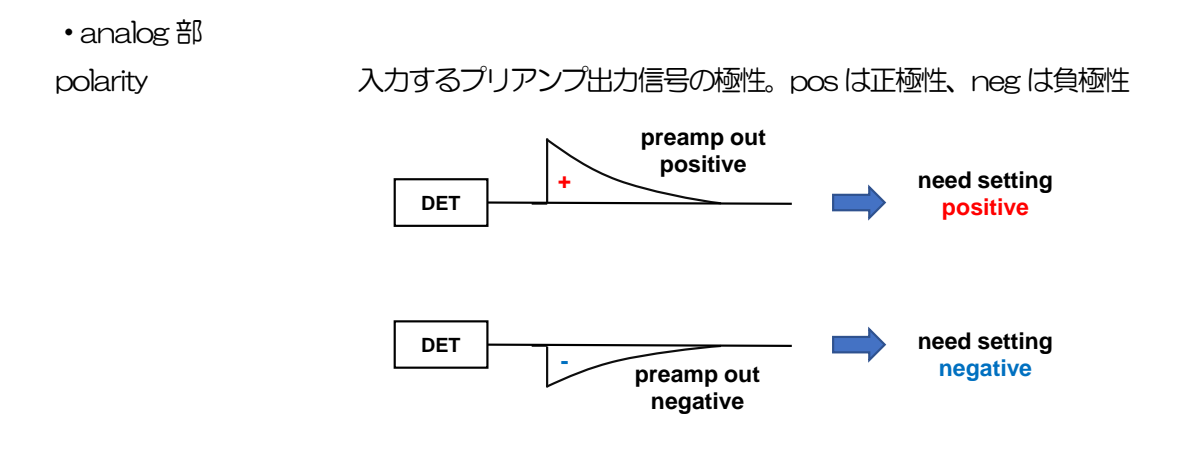

analog coarse gain アナログコースゲイン。1倍、2倍、5倍、10倍から選択します。取り込んだプリアンプ出 力信号を内部で増幅します。

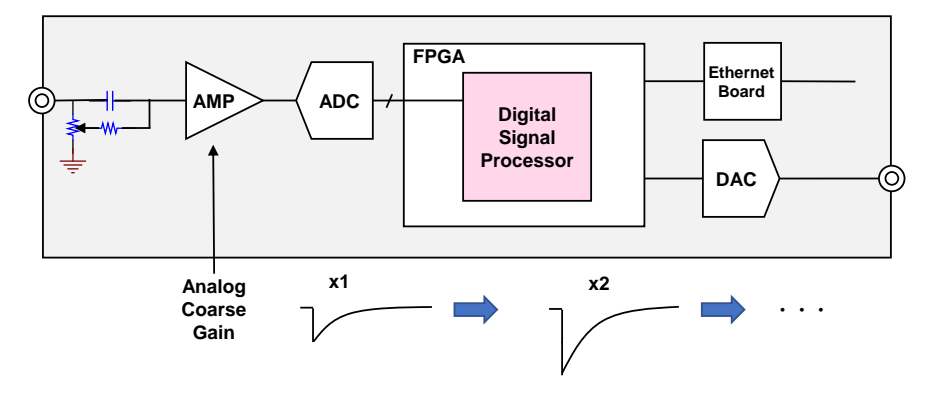

analog fine gain

アナログファインゲイン調整。設定範囲は0から255です。x0.1からx1.5相当です。

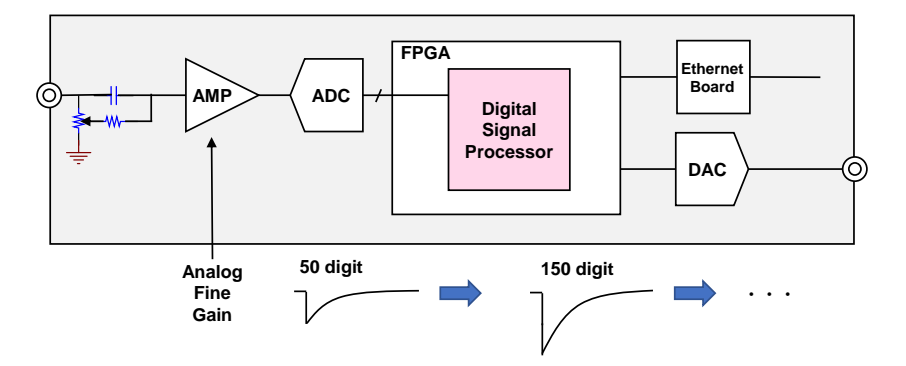

analog pole zero

アナログポールゼロ。入力されたプリアンプ出力信号を内部で微分し、その信号の立ち下が り部分のオーバーシュートやアンダーシュートを修正する設定をします。設定範囲は O から 255 です。

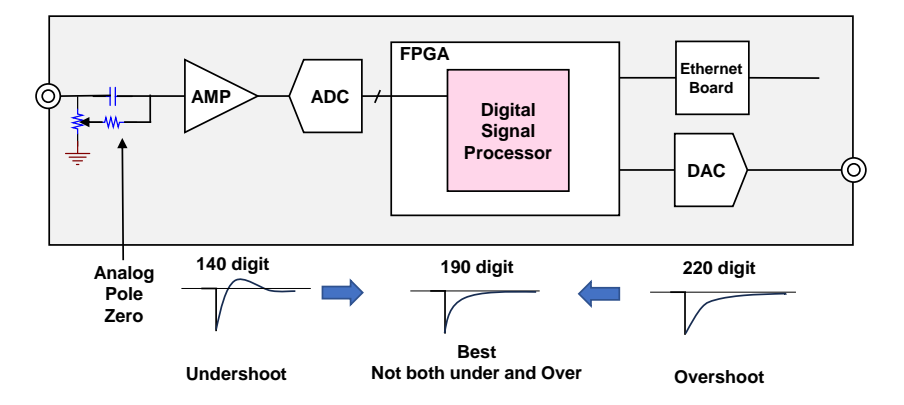

coupling

シェイピングタイプ。RF, DC, TR から選択。

| RF | 抵抗フィードバック型プリアンプ用スタンダード |
|----|------------------------|
| DC | カップリングなし               |
| TR | トランジスタリセット検出器向け        |

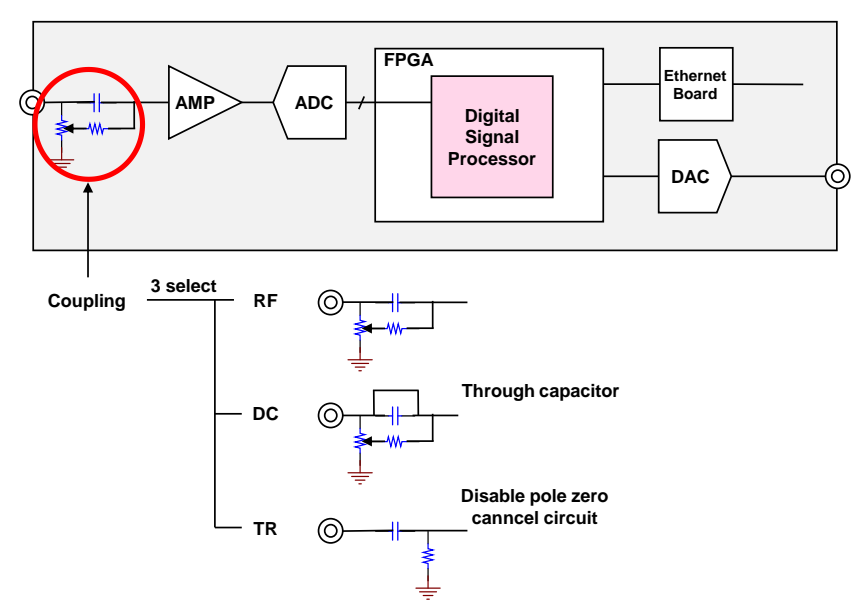

• fast 部

fast diff

FAST 系微分回路の定数。ext(除外、フィルタ不使用)、20、50、100、200から選択 します。

立ち上がりが早い検出器の場合は、ext または 20 を選択します。Ge 半導体検出器などの場合は 100 または 200 を設定します。

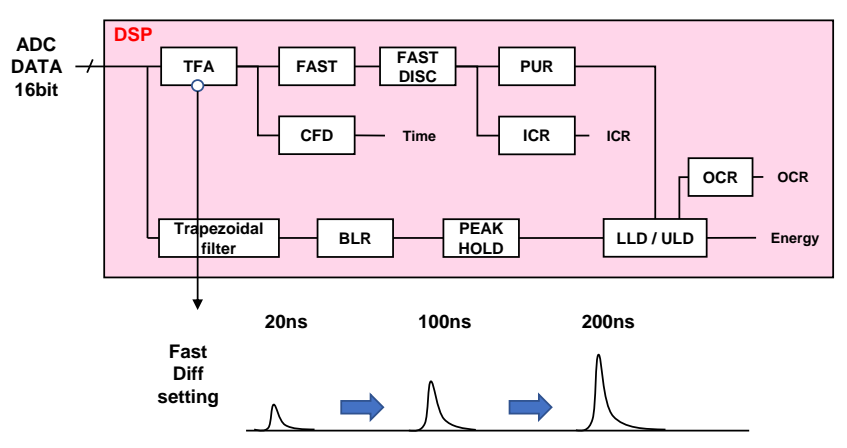

fast integralFAST 系積分回路の定数。ext(除外、フィルタ不使用)、20、50、100、200から選択<br/>します。

立ち上がりが早い検出器の場合は、ext または 20 を選択します。Ge 半導体検出器などの場合は 100 または 200 を設定します。

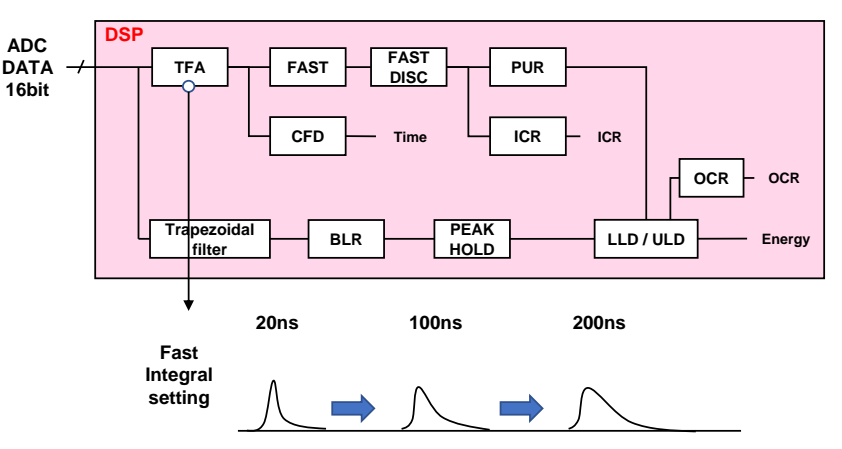

fast pole zero

FAST系ポールゼロキャンセル設定。設定範囲は0から8191。0は自動設定です。

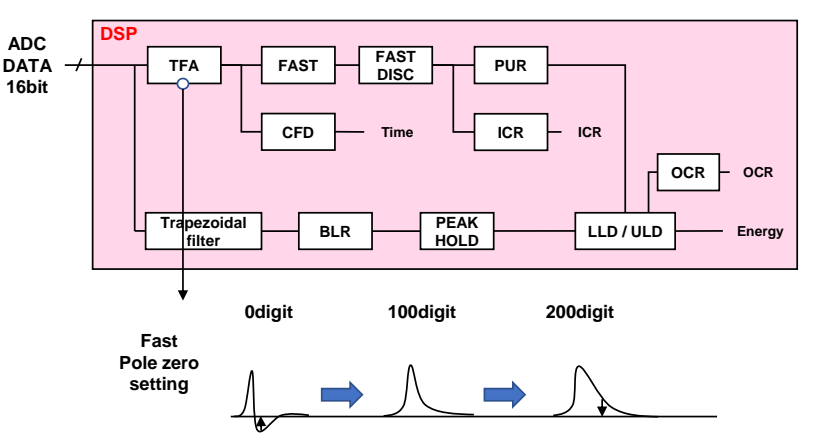

fast trigger threshold FAST 系フィルタを使用した波形取得開始のタイミングの閾値。単位は digit。設定範囲は O から 16383 です。デフォルト設定は 50 digit です。

取り込んだプリアンプ出力信号を元に、タイミングフィルタアンプ回路の微分処理と積分処 理をした FAST 系フィルタ波形を生成します。その波形にて、この閾値以上になった場合に、 その時点での時間情報取得タイミングやスペクトロスコピーアンプ回路での波形生成開始の タイミングを取得します。主に時間取得(タイムスタンプ)に関係します。

この閾値が小さ過ぎるとノイズを検知し易くなり input total rate(cps)が増えることになります。input total rate(cps)を見ながら、極端に数値が増えるノイズレベルの境目より数 digit 高めに設定します。

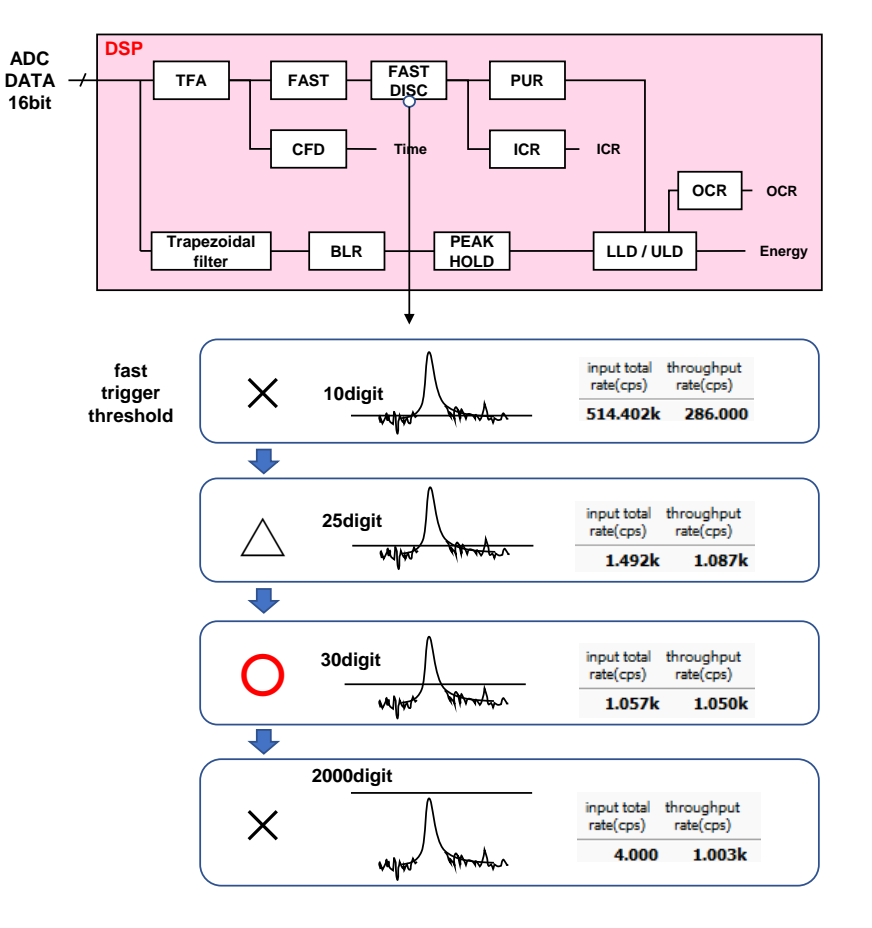

• slow 部

slow risetime (ns) SLOW 系フィルタのライズタイム。下図の SLOW 系(台形)フィルタの上底に到達するまでの立ち上がい時間です。

短い値だとエネルギー分解能は悪いがスループットは多くなり、長い値だとエネルギー分解 能は良いがスループットが少なくなるという傾向があります。

リニアアンプのピーキングタイムは20~2.4×時定数になっていることが多いので、リニアアンプの時定数の2倍程度のライズタイムで同じような分解能を示します。

デフォルト設定は13200nsです。シェーピングアンプの6µsに相当します。

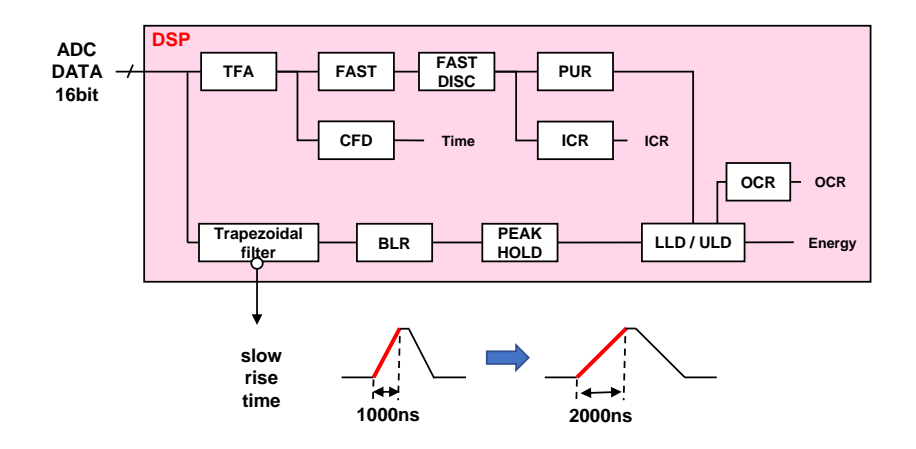

slow flat top time (ns)

SLOW 系フィルタのフラットトップタイム。下図の SLOW 系(台形)フィルタの上底部分の時間です。

プリアンプ出力信号の立ち上がり(立ち下がり)のバラツキによる波高値の誤差を、台形の 上底の長さで調整します。設定値はプリアンプ出力信号の立ち上がり(立ち下がり)時間の 0から100%で、最も遅い時間の2倍の時間を目安とします。

デフォルト設定は 800ns です。この場合は立ち上がり(立ち下がり)の最も遅い時間を 400ns と想定しています。

DSP のスループットは以下の式のようになります。

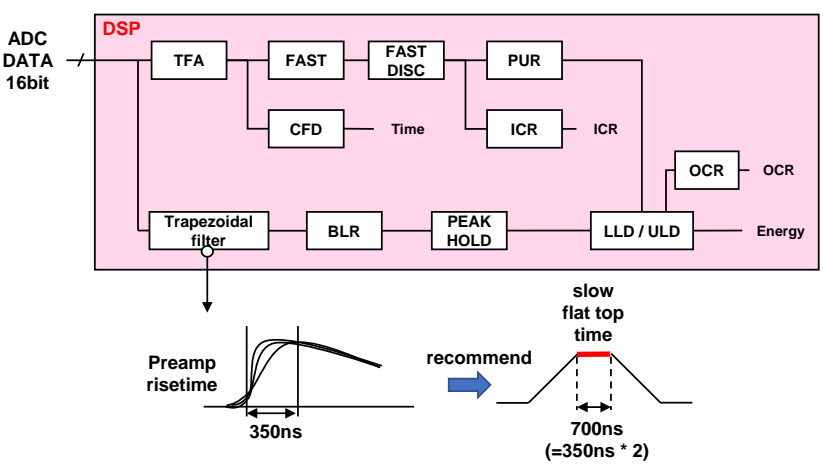

( slow rise time + slow flat top time )  $\times 1.25$ 

slow pole zero

SLOW 系ポールゼロキャンセル。SLOW 系フィルタの立ち下りアンダーシュートまたはオ ーバーシュートをこの値を適切に設定することで軽減することができます。 デフォルト設定は 680 です。この値は検出器によって変わりますので、MONI コネクタと

オシロスコープを接続して、DAC モニタの種類で SLOW 系フィルタを選択して、SLOW 系フィルタの立ち下がり部分が平坦になるように調整します。

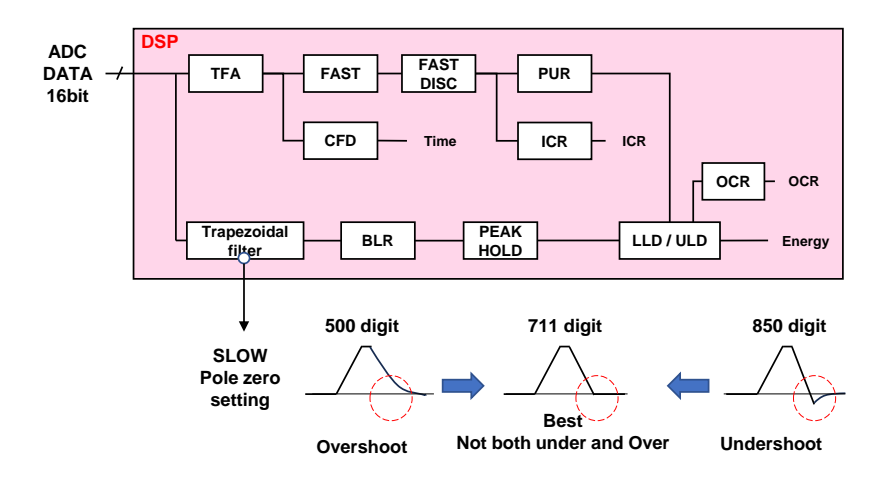

slow trigger threshold SLOW 系フィルタの波形取得開始のタイミングの閾値。単位は digit です。設定範囲は 0 から 16383 です。デフォルト設定は 50 digit です。

この値を上下させ throughout rate(cps)の増えるところであるノイズレベルより 10 digit 程度上に設定します。後述の LLD 以下に設定します。

生成された SLOW 系フィルタの波形において、この閾値以上になった時に、予め設定した時間(slow rise time + slow flattop time)における波高値を確保します。

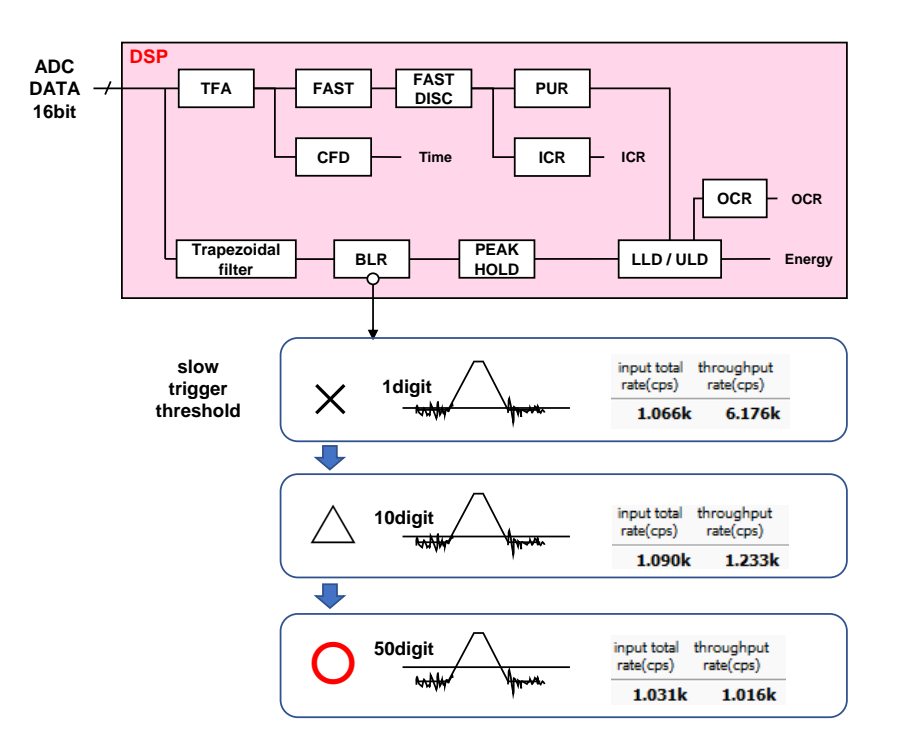

digital coarse gain

デジタル的にゲインを1倍、2倍、4倍、8倍、16倍、32倍、64倍、128倍から選択 します。

台形フィルタの場合、積分回路は積和演算によって計算されます。slow rise time を大きく 設定するほど積和演算の回数が増え数値が大きくなり、小さく設定するほど数値が小さくな ります。この値がそのまま SLOW フィルタの値になるため補正をする必要があります。 slow rise time の設定と合わせて使用します。

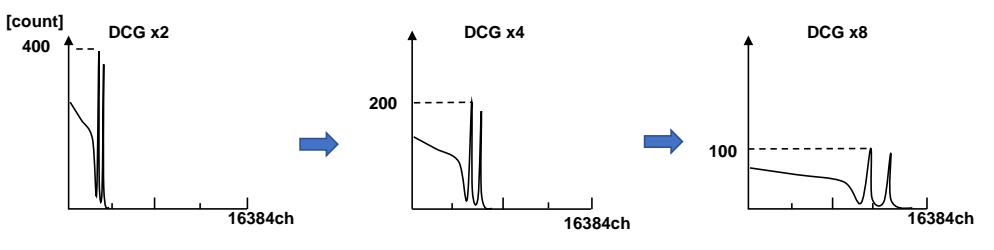

```
digital fine gain
```

デジタル的にファインゲインを設定します。設定範囲は 0.3333 倍から 1 倍です。 digital coarse gain 同様に補正に使用します。digital coarse gain と digital fine gain の設 定により SLOW 系フィルタの波高値が変わるので、結果 histogram のピーク位置調整に使 用できます。

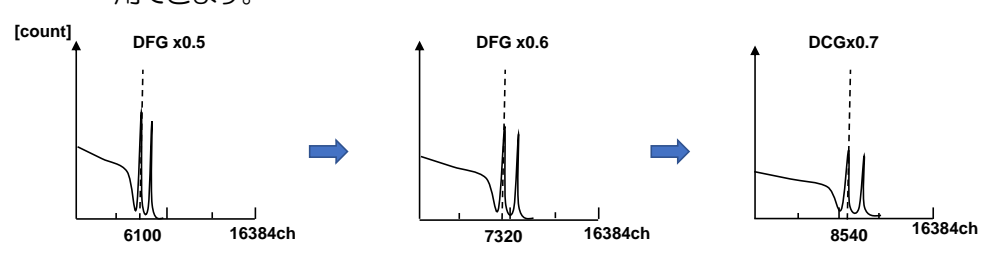

inhibit width(us)

トランジスタリセット型プリアンプ用のリセット検出時からの不感時間幅。検出器からの inhibit 信号を入力せずに内部で処理し、この間の計数を行いません。

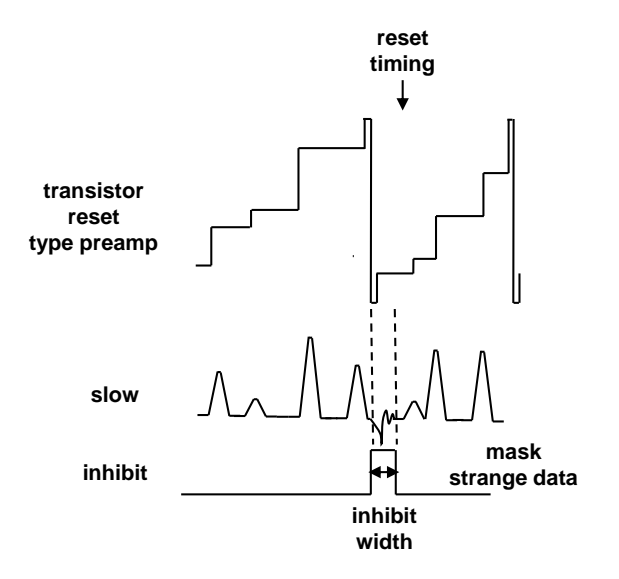

timing

イベントを検出した時間(タイムスタンプ)を決定するためのタイミング取得方法を LET (Leading Edge Timing)または CFD(Constant Fraction Disicriminator Timing)か ら選択します。

LET: リーディングエッジタイミング(Leading Edge Timing) あるトリガーレベルtに到達したタイミングです。トリガー取得タイミングはa'とb'のように立ち上がりの傾きが変われば時間も異なります。

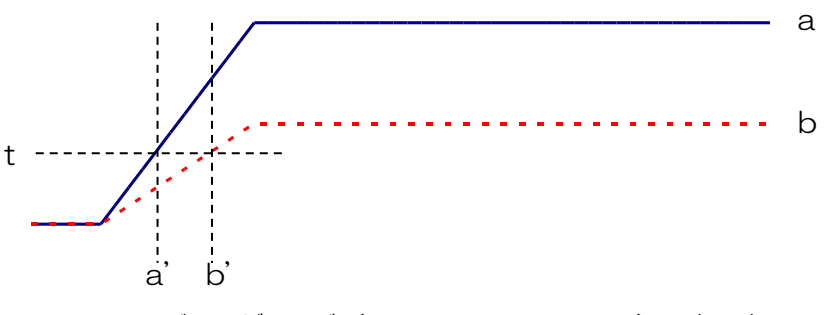

図 6 リーディングエッジ (Leading Edge Timing)の考え方

#### 取扱説明書 APU101G / APU101G APN101G / APN101G

CFD: コンスタントフラクションタイミング (Constant Fraction Disicriminator Timing)

下図の異なる preamp 波形 a とりに対し、以下の波形 c, d と e, f と g, h のような波形を生成します。

波形 c, d : 波形 a と b を CFD function 倍し、反転した波形

波形 e,f : 波形 a と b を CFD delay 分遅延した波形

波形g,h: 波形cとeを加えた波形とdとfを加えた波形

波形gとhのゼロクロスタイミングである CFD は、波形の立ち上がり開始時間が同じであれば、波高が変化しても一定である、という特徴があります。

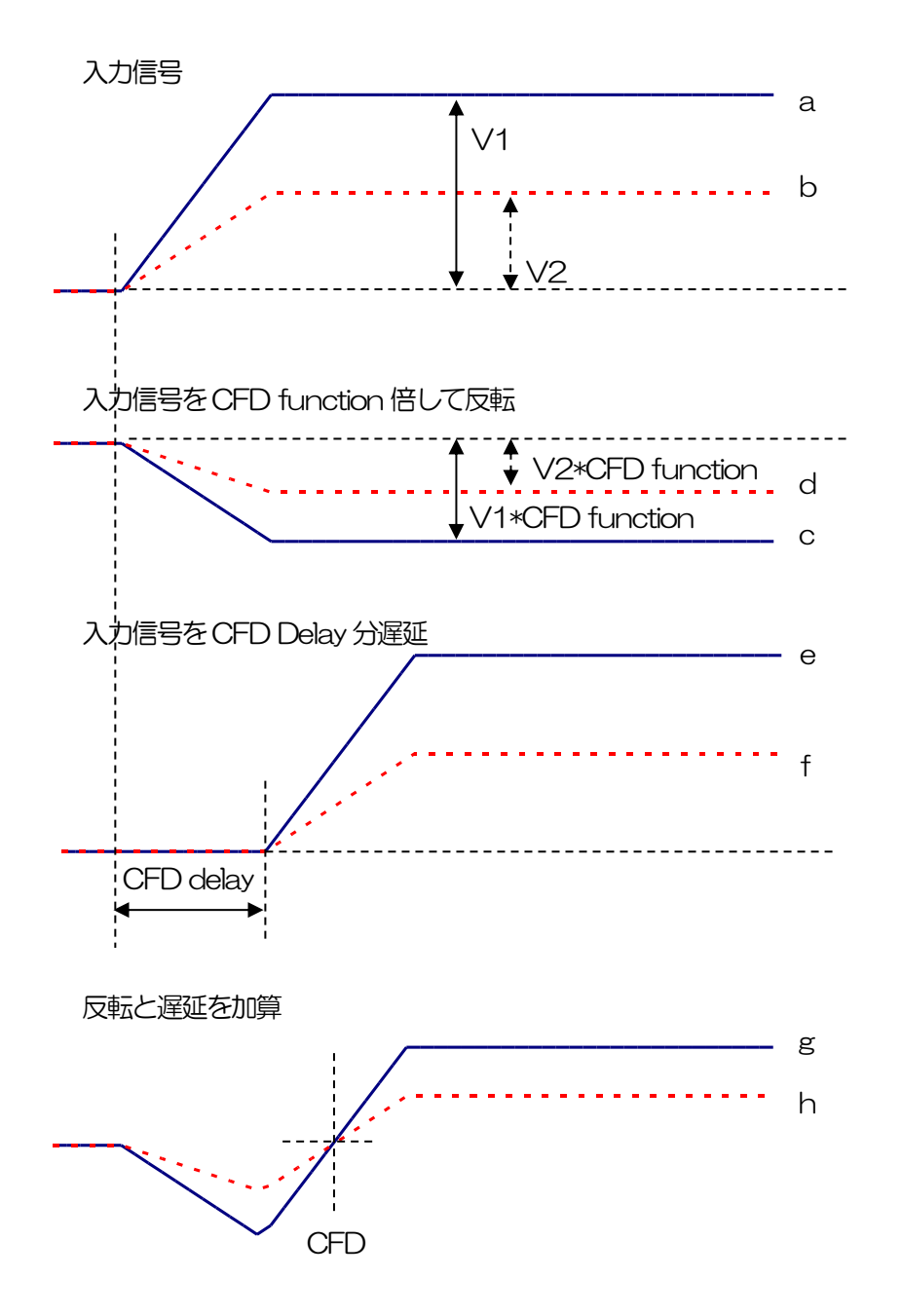

図7 コンスタントフラクションタイミング(Constant Fraction Discriminator Timing)の考え方

ADC gain

ADC のゲイン(チャネル)。16384、8192、4096、2048、1024、512、256 チャネル(ch)から選択します。histogram グラフの横軸の分割数になります

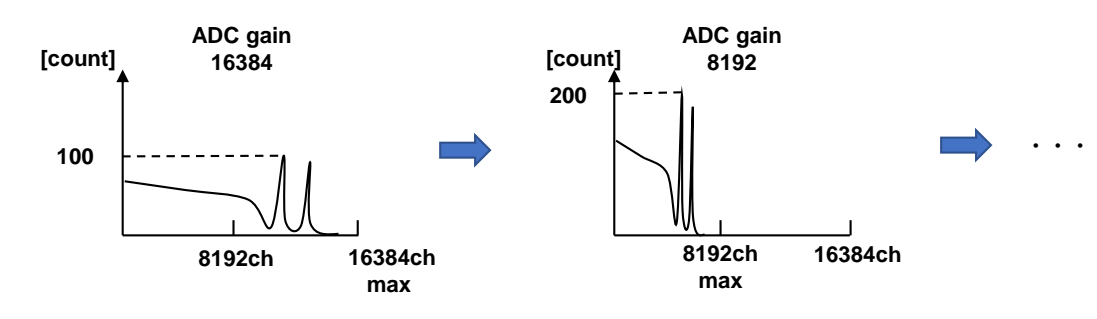

LLD

エネルギーLLD(Lower Level Discriminator)。単位はch です。この閾値より下のch は カウントしません。show trigger threshold 以上かつULD より小さい値に設定します。

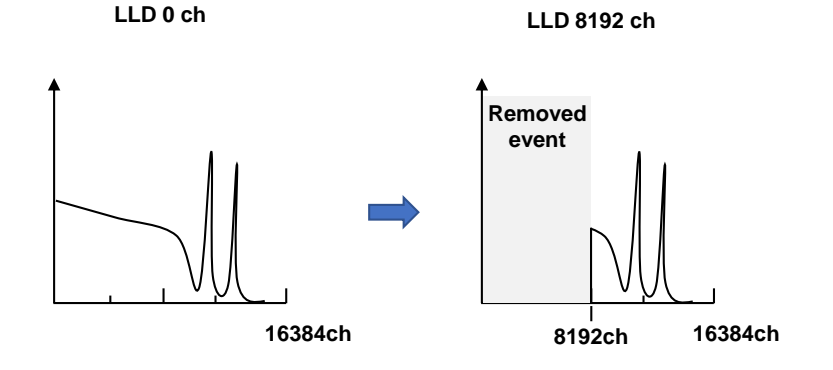

ULD

エネルギーULD(Upper Level Discriminator)。単位はchです。この閾値より上のchは カウントしません。LLDより大きく、ADC ゲインより小さい値に設定します。

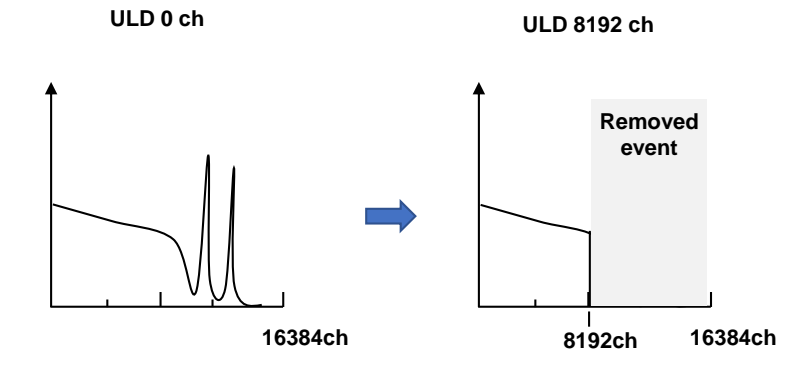

pile up rejector パイルアップリジェクトの使用可否。ON の時有効。下図のように波形整形された信号の立ち上がり時間以下で生じた2つのパルスは、波形が重なり実際のピーク値とは異なる値になります。高計数下においては大きなバックグラウンドノイズになります。デジタル信号処理によりこのイベントを除外するパイルアップリジェクトを行います。 対象となる時間は

( slow rise time + slow flat top time )  $\times$  1.25

でこの間に2つイベントがあった場合、リジェクトされます。

パイルアップリジェクトの回数が多いほど、input count が複数あるのに対し、 throughput count が0になるため、その差は大きくなります。

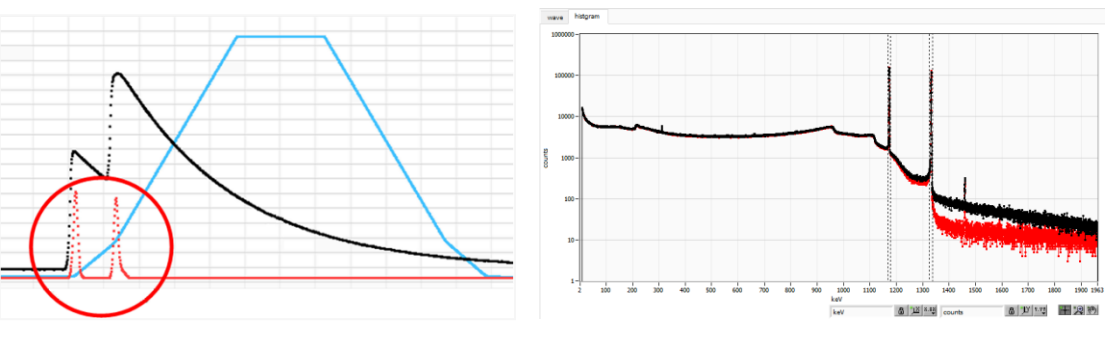

図8 左側:パイルアップ事象、右側:黒色リジェクト無し、赤色リジェクト有り

list

mode

計測モードの切り替え

histogram ヒストグラムモードは、プリアンプ信号の波高値を最大 16384ch に格納 し、ヒストグラムを作成します。

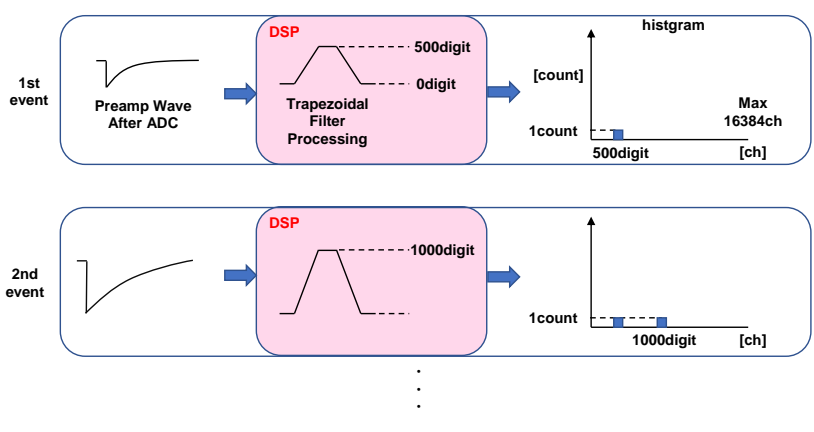

プリアンプ信号のタイムスタンプ、波高値、CH 番号を 1 つのイベントデー タとし、連続的に PC ヘデータを転送するモードです。

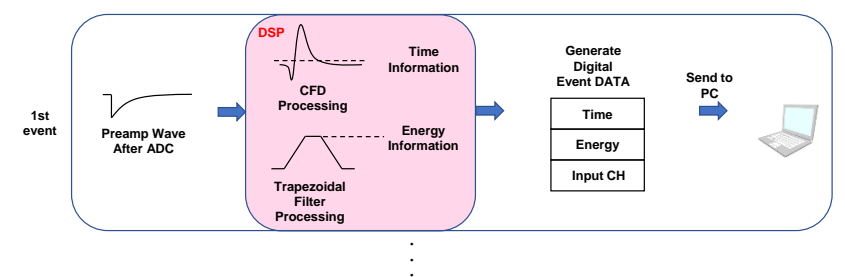

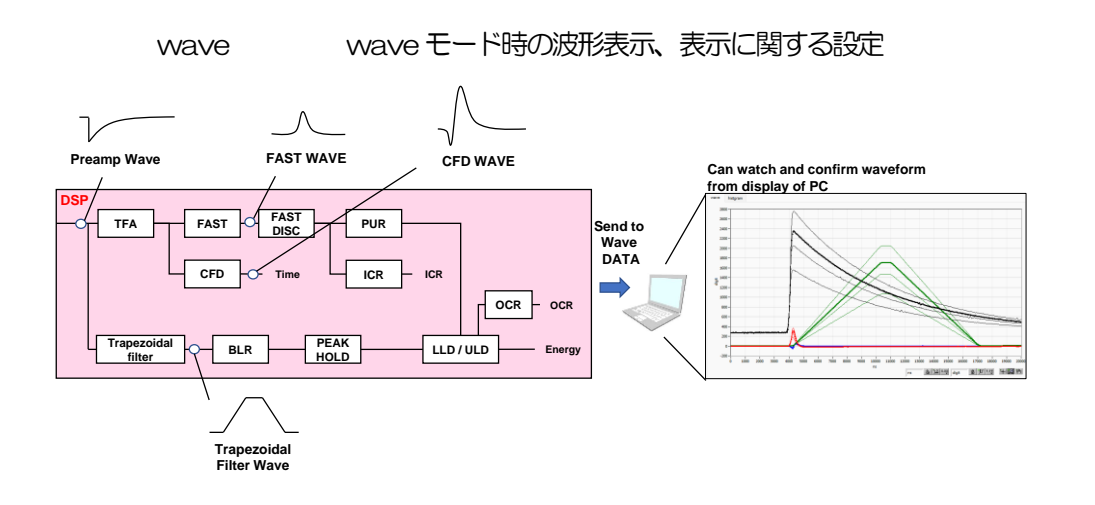

IP address

本機器のPアドレスが表示されます。

DAC monitor type DAC 出力の波形選択。DSP 内部で処理された波形のうち、選択した種類の波形信号を MONIコネクタから出力します。この信号をオシロスコープで見ることにより、DSP 内部で の処理状態を確認できます。

> pre amp プリアンプ信号を微分した信号。内部に取り込んだ時点で、計測対象エネル ギーレンジが 1V 以内におさまっているかの確認、アナログポールゼロ調整 に使用します。

- fast FAST 系フィルタ信号
- slow SLOW 系フィルタ信号。波形整形処理後のポールゼロ調整に使用します。

CFD CFD の信号。CFD タイミングを使用時に CFD delay や function の設定 状態が確認できます

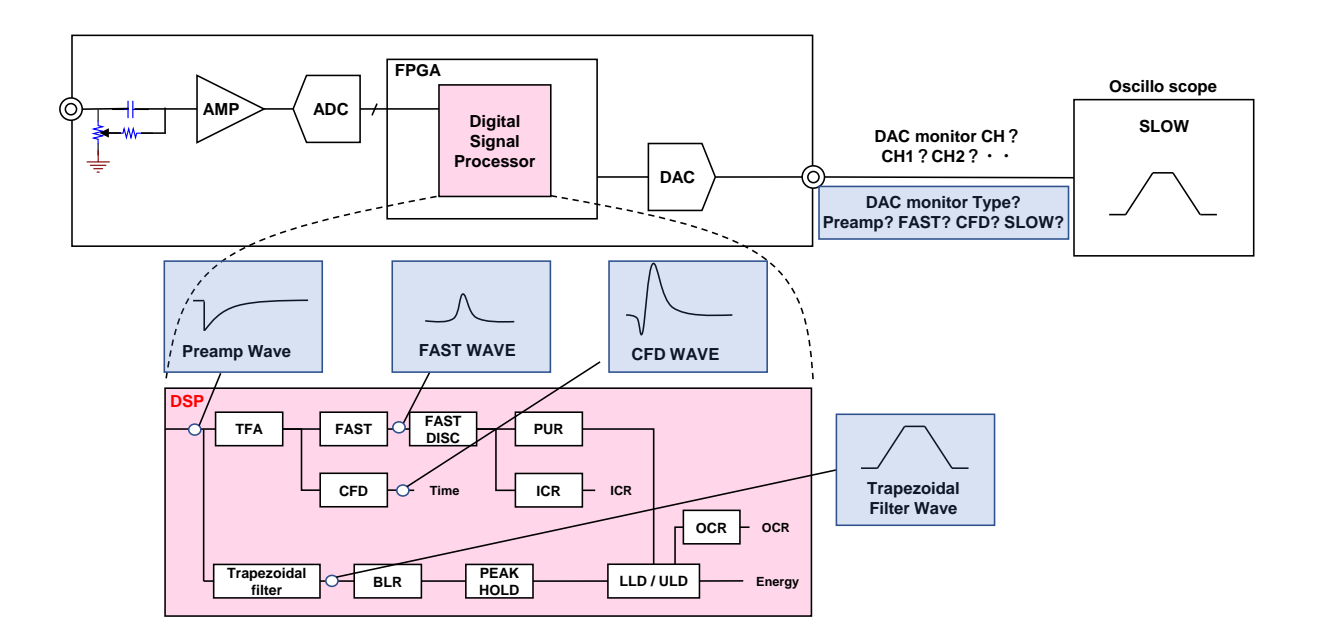

5.3. meas タブ

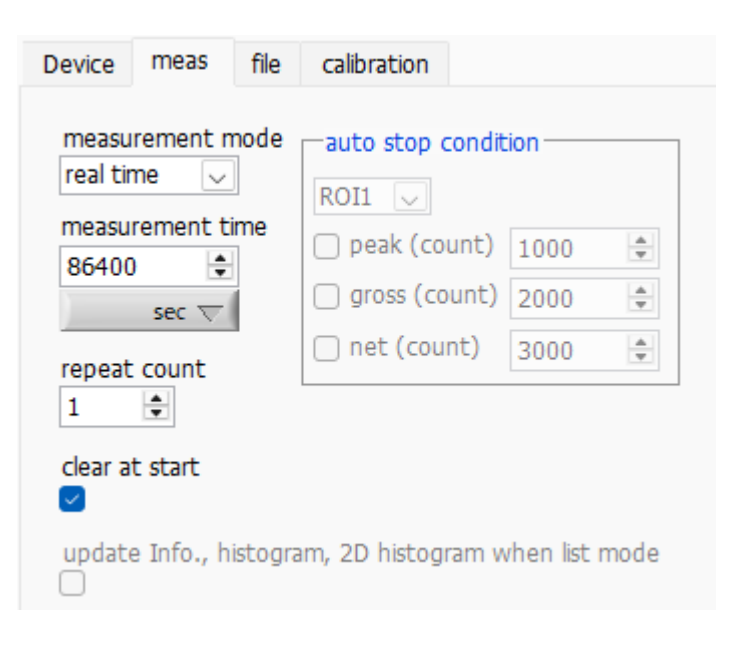

図9 meas タブ

| • measurement 部         |                 |                                             |
|-------------------------|-----------------|---------------------------------------------|
| measurement mode        | real time, live | time または auto stop を選択します。                  |
|                         | real time       | リアルタイムが後述 measurement time になるまでデータを計測します。  |
|                         | live time       | 有効計測時間(リアルタイムとデッドタイムの差)が予め設定した時間にな          |
|                         |                 | るまで計測します。                                   |
|                         | auto stop       | 後述のauto stop condition 部で指定した条件に達するまで計測します。 |
| measurement time        | 計測時間設定。         | 設定範囲は 00:00:00 から 781:00:00 です。             |
|                         | 上記auto stop     | の場合、本設定は無視され、自動的に781:00:00となります。            |
|                         | 単位 sec を選択      | Rした場合、設定範囲は0秒から2811600秒です。                  |
| repeat count            | 繰り返しの計測         | 回数を指定します。                                   |
| clear at start          | 計測開始時にヒ         | ストグラムデータの初期化を実行するか否かを設定します。                 |
| update Info, histogram  | ,2D histogram   | when list mode                              |
|                         |                 |                                             |
| • auto stop condition a | 部               |                                             |
| 一回の計測の停止条件を持            | 指定します。 以下       | でチェックを入れた条件の中から、いずれか一つでも停止条件が成り立つと、         |
| 計測が停止します。               |                 |                                             |
| ROI 選択                  | 以下の各種カウ         | ントの対象となる ROI を一つ選択します。                      |

| peak(count)  | 上記で選択したROIのpeak(count)が、ここで指定した値以上になると、停止条件が成立し    |
|--------------|----------------------------------------------------|
|              | ます。                                                |
| gross(count) | 上記で選択した ROI の gross(count)が、ここで指定した値以上になると、停止条件が成立 |

します。

net(count) 上記で選択した ROI の net(count)が、ここで指定した値以上になると、停止条件が成立します。

## 5. 4. file タブ

| Device meas         | file calibr    | ation option                     |  |  |  |
|---------------------|----------------|----------------------------------|--|--|--|
| save configuration  | n file at stop | save screenshot file at stop     |  |  |  |
| save histogram at   | stop           | save list file                   |  |  |  |
| histogram file patl | h 🗁            | list file path 🗁                 |  |  |  |
| histogram continu   | ious save      | list file number                 |  |  |  |
| histogram file save | time(sec)      | file name                        |  |  |  |
| save chn file of    | win            | list read size from device(byte) |  |  |  |
| save chn file of    | dos            | 100                              |  |  |  |
| save chn file of    | maestro        | max. list file size(byte)        |  |  |  |
|                     |                | list data format                 |  |  |  |
|                     |                | binary(big endian) 🔍             |  |  |  |

図 10 file タブ

• file 部

save screenshot file at stop

save configuration file at stop チェックを入れると、計測停止毎に構成ファイルを自動保存します。

ファイル名の拡張子は.ini となります。

チェックを入れると、計測停止時に表示されていた画面全体をファイルに保存 します。ファイル名の拡張子はpng となります。

※注意※

上半分(CH, config, status タブ)、下半分(wave, histogram タブ)いずれも 計測停止時に選択表示されていた状態で保存されます。全てのタブの内容が 保存されるわけではないので、注意して下さい。

| 取扱説明書 APU101G / APU101G | APN101G/APN101G                                        |
|-------------------------|--------------------------------------------------------|
| hist 部                  |                                                        |
| save histogram at stop  | チェックを入れると、計測停止時のヒストグラムデータをファイルに保存                      |
|                         | します。ファイル名の拡張子は csv となります。                              |
| save list file          | リストデータをファイルに保存するかを設定します。リストモード選択時のみ                    |
|                         | 有効です。                                                  |
| histogram file path     | ヒストグラムデータファイルの絶対パスを設定します。拡張子無しも可です。                    |
|                         | ※注意※                                                   |
|                         | このファイル名で保存されるのではなく、このファイル名をもとにして以下の                    |
|                         | フォーマットになります。                                           |
|                         | 例:histogram file path に C:¥Data¥histogram.csv と設定し、日時が |
|                         | 2014/09/01 12:00:00 の場合は下記の通りです。                       |
|                         | C.¥ Data ¥histogram_20140901_120000.csv                |

| histogram continuous save  | ヒストグラムデータを設定時間間隔でファイルに保存するか否かを設定します                      |
|----------------------------|----------------------------------------------------------|
|                            | ※注意※                                                     |
|                            | 処理状態により保存間隔にずれが生じる場合があります。簡易バックアップ用としてご使                 |
|                            | 用ください。                                                   |
| histo file save time (sec) | ヒストグラムデータの連続保存の時間間隔を設定します。単位は秒です。設定範囲は5秒                 |
|                            | から 3600 秒です。                                             |
|                            |                                                          |
| save chn file of win       | save histogram as stop にチェックがあるとき、chn ファイル(Windows 版)を出力 |
|                            | します。                                                     |
| save chn file of dos       | save histogram as stop にチェックがあるとき、chn ファイル(dos 版)を出力しま   |
|                            | व.                                                       |
| save chn file of maestro   | save histogram as stop にチェックがあるとき、chn ファイル(maestro版)を出力  |
|                            | します。                                                     |
|                            | 例:histogram file path にC.¥Data¥histogram.csv と設定し、日時が    |
|                            | 2014/09/01 12:00:00 の場合、以下の3 つファイルが出力されます。               |
|                            | C:¥ Data ¥histogram_ 20240901_120000_win_CH1.chn         |
|                            | C:¥ Data ¥histogram_ 20240901_120000_dos_CH1.chn         |
|                            | C:¥ Data ¥histogram_20240901_120000_maestro_CH1.chn      |
|                            |                                                          |

| 取扱説明書 APU101G / APU<br>list 部    | 101G APN101G / APN10                       | D1G                                                                          |
|----------------------------------|--------------------------------------------|------------------------------------------------------------------------------|
| list file path                   | リストデータファイルの終<br>※注意※                       | 餃パスを設定します。拡張子無しも可です。                                                         |
|                                  | このファイル名で保存され<br>トになります。                    | れるのではなく、このファイル名をもとにして以下のフォーマッ                                                |
|                                  | 例:list file path にCギ<br>は、CギData¥list_0000 | Data¥listbin と設定し、後述のlist file number が0の場合<br>000.bin というファイル名でデータ保存を開始します。 |
| list file number                 | リストデータファイルに(<br>999999 までです。99             | 寸加する番号の開始番号を設定します。設定可能範囲は、O から<br>9999 を超えた場合 O にリセットされます。                   |
|                                  |                                            |                                                                              |
| file name                        | list file path とlist file nu               | mber を元に、実際に保存される時にファイル名を表示します。                                              |
| list read size from device(byte) | リストモード時の最小読                                | み込みデータ長。単位は Byte。通常は 10000 に設定します。<br>2000Byte として PC 側で多くのイベントを受信できるように     |
|                                  | します。低力ウントレーす。                              | ト時に設定を下げて少ない数でイベントを受信できるようにしま                                                |
| max. Ìist file size (byte)       | リストデータファイルを<br>1M、10M、100M等と               | 保存する最大サイズを設定します。SI(国際単位系)表記法で<br>こし、1Mバイトから2Gバイトの間で設定します。                    |
| list data format                 | バイナリやテキストとい                                | ったリストデータのファイル保存形式を選択します。                                                     |
|                                  | binary (big endian)                        | ビッグエンディアンバイナリファイル形式。ファイルサイズを                                                 |
|                                  |                                            | 小さくできます。最上位のバイトが最下位のメモリアドレスを                                                 |
|                                  |                                            | 占有します。ネットワークバイトオーダとして一般的です。                                                  |
|                                  |                                            | データの並びを目視にて容易に確認できます。                                                        |
|                                  | binary (little endian)                     | リトルエンディアンバイナリファイル形式。ファイルサイズを                                                 |
|                                  |                                            | 小さくできます。最下位のバイトが最上位のメモリアドレスを                                                 |
|                                  |                                            | 「「「「」」、Windows、Mac OS X、Linux で使用されます。                                       |
|                                  |                                            | テータの辿りを目視で確認9ることは困難で9。                                                       |
|                                  | txt (CSV)                                  | カンマ(、)区切りのテキスト形式。テーダをメモ喉やExcel                                               |
|                                  |                                            |                                                                              |
|                                  |                                            | ※/エボネ カンマやな行たどのデータも付加入り 手を見た見が良くたろに                                          |
|                                  |                                            | つわ時刻データの桁数も増えていきますので、1 イベントあた                                                |
|                                  |                                            | りのデータ量が増え、ファイルサイズが増加していきます。                                                  |

## 5. 5. calibration タブ

ROI(Region Of Interest)及びエネルギー校正の設定をします。ヒストグラムピークに ROI を設定することで、ピークのカウント数や半値幅などの算出を行います。

| Devi | ce meas      | file C             | alibı | ration           | op | otio     | n               |    |                  |
|------|--------------|--------------------|-------|------------------|----|----------|-----------------|----|------------------|
| ROI  | ROI<br>CH    | ROI start<br>(keV) |       | ROI end<br>(keV) | d  |          | energy<br>(keV) | (  | Gauss<br>fitting |
| 1    | CH1 🗸        | 55.3               | +     | 71.6             |    | -        | 59.54           | -  | $\square$        |
| 2    | CH1 🗸        | 119.1              | +     | 139.4            |    | -        | 121.78          | +  | $\square$        |
| 3    | CH1 🗸        | 716.4              | +     | 748.3            |    | -        | 661.7           | \$ | $\square$        |
| 4    | CH1 🗸        | 1288               | +     | 1315.2           |    | -        | 1173.2          | +  | $\square$        |
| 5    | CH1 🗸        | 1462.4             | +     | 1492             |    | -        | 1332.5          | \$ | $\square$        |
| 6    | CH1 🗸        | 1545.7             | +     | 1567.5           | i  | -        | 1408            | +  | $\square$        |
| 7    | none 🗸       | 7.8                | +     | 3188.8           |    | -        | 1               | +  |                  |
| 8    | none 🗸       | 7.8                | +     | 3188.8           |    | -        | 1               | +  |                  |
|      | ch ⊖e\       | / okeV             | (     | ) manu           | al | 0        | file            |    |                  |
| RO   |              | 0.00 -             | ine   | 199 (Ke)<br>0    | v) | а<br>0 т | 778608          |    |                  |
| RO   |              | 76.46 -            | 5     | 9.54             |    | +h       | //0090          | Ŧ  |                  |
|      | •• <u>·</u>  | / 0110             |       | 5151             |    | 0        |                 | +  |                  |
| coli | bration file | nath               |       |                  |    | x^:      | 2*c             |    |                  |
| Call | Diacion nie  | расп               |       |                  |    | 0        |                 | *  |                  |
|      | unit         |                    |       |                  |    |          |                 |    |                  |
|      | auto undate  | o filo             |       |                  |    | ke       | V               |    |                  |
| 0    | auco upuac   | o nie              |       |                  |    |          |                 |    |                  |

図 11 calibration タブ

•ROI部

ROI CH ROI 対象の CH 番号を選択します。 最大8 つの ROI を設定可能です

ROI start ROIの開始位置を設定します。単位はエネルギー校正の状況によります。

ROLend ROLの終了位置を設定します。単位はエネルギー校正の状況によります。

energy ピーク位置(ch)のエネルギー値等を定義します。単位はエネルギー校正の状況によります。<sup>60</sup>Co の場合 1173.2 や1332.5 と設定します。次の unit of x areas 部にて ch を選択した場合、ROI 間のピークを 検出しそのピーク位置(ch)と設定したエネルギー値から keV/ch を算出し、半値幅の算出結果に適用しま す。 • unit of x areas 部

X軸の単位。設定に伴いX軸のラベルも変更されます

- ch ch (チャネル)単位表示。ROI部の peak, centroid, FWTM, FWHM の単位は ch になります。
- eV eV単位表示。1つのヒストグラムにおける2種類のピーク(中心値)とエネルギー値の2点校正に より、ch が eV になるように1次関数 y = ax + bの傾き a と切片 b を算出しX 軸に設定します。 ROI 部の peak, centroid, FWTM, FWHM の単位は eV になります。
- keV
   keV 単位表示。1 つのヒストグラムにおける 2 種類のピーク(中心値)とエネルギー値の 2 点校正

   により、ch が keV になるように 1 次関数 y = ax + b の傾き a と切片 b を算出し、X 軸に設定しま

   す。ROI 部の peak, centroid, FWTM, FWHM の単位は keV になります。

   例:

5717.9chに<sup>60</sup>Coの1173.24keV、6498.7chに<sup>60</sup>Coの1332.5keVがある場合、2点校正よりaを0.20397、bを6.958297と自動算出します。

- manual 2 次関数  $y = ax + b + cx^2$ の a, b, c を適用します。単位は任意に設定します。
- fileTool create calibration file にて作成した、エネルギー校正ファイル情報を使用します。ファイル<br/>の拡張子は、ec 個定になります。
  - エネルギー校正ファイルについての詳細は、Tool 編 create calibration file をご参照ください。
- ROI エネルギーまたは時間校正の対象 ROI 番号を選択します。右隣の centroid と peak には、選択中の ROI の中心値と設定中のエネルギー値が表示されます。例えば ROI1 と none を選択した場合は、 ROI1 のピーク中心値と予め設定した peak により 1 点校正を行います。ROI1 と ROI2 を選択した 場合は、ROI1 と ROI2 のピーク中心値と、予め設定した peak により 2 点校正を行います。
- manual a およびb エネルギー校正の算出結果である、グラフ横軸の作成するための一次関数 y=ax+b における傾きを a に、切片をb に表示します。
- unit manualを選択した場合、ヒストグラムグラフ横軸の単位名称やROI間の計算結果の単位名称を任意 に設定します。

#### 取扱説明書 APU101G / APU101G APN101G / APN101G

# 5. 6. HV タブ

| Device                  | meas          | file              | calibra              | tion         | HV            | wave                 |                    |
|-------------------------|---------------|-------------------|----------------------|--------------|---------------|----------------------|--------------------|
| HV OF                   |               |                   |                      |              |               |                      |                    |
| HV OUT                  | adva          | nced              |                      |              |               |                      |                    |
| output<br>enable<br>OFF | out<br>volt   | put<br>tage(V     | step<br>) enable     | sw<br>vol    | eep<br>tage(V | /min)                |                    |
| ste                     | p1: 10        | 00 韋              |                      | 40           | 00 韋          | ]                    |                    |
| ste                     | p2:0          | *                 |                      | 0            | \$            | se                   | t                  |
| ste                     | p3: 0         | (A)<br>(V)        |                      | 0            | +             | paran                | neter              |
| -HV stat                | us            |                   |                      |              |               |                      |                    |
| output<br>polarity      | outp<br>curre | ut<br>nt(uA)      | ) E                  | IV<br>merg   | jency         |                      |                    |
| pos                     | (             | ) uA              | 1                    |              |               |                      |                    |
| ,                       | bias<br>Volt  | -shutdo<br>age(V) | own b<br>) s         | ias<br>hutdo | own           | bias-shu<br>judge vo | tdown<br>oltage(V) |
|                         |               | 0.0               |                      |              |               | -2                   | 4.0                |
|                         | auto<br>exit  | bias-sh           | ver after<br>nutdowr | 1            |               | bias-shu<br>polarity | tdown              |
|                         | O             | N                 |                      |              |               | negativ              | e                  |
|                         |               |                   |                      |              |               |                      |                    |

図 12 HV タブ (HV out タブ)

高圧出力 ON/OFF を選択します。

#### HV OFF

高圧電圧出力 OFF ボタン。クリック後、後述の sweep voltage (V/min)のレートで降圧します。

| •HV out タブ部       |  |
|-------------------|--|
| output enable     |  |
| output voltage(V) |  |

| output voltage(V)    | 高圧出力値の設定。 極性に関係なく絶対値にて入力。 設定範囲は 0 から 5000V(最大                |
|----------------------|--------------------------------------------------------------|
|                      | 定格電圧 5000V 時)。                                               |
| step enable          | step1からstep3のうち、どの段階まで使用するかをON(緑/OFF(灰)で指定                   |
| sweep voltage(V/min) | 高圧出力の昇圧/降圧のレート(V/min)。設定範囲は1から8000V/min。                     |
|                      | output voltage(Mのstep1 までは、sweep voltage(V/min)のstep1 のレートで、 |
|                      | output voltage(Mのstep2までは、sweep voltage(V/min)のstep2のレートで、   |
|                      | output voltage(V)のstep3までは、sweep voltage(V/min)のstep3のレートで、  |
|                      | と、最大3段階まで設定可能。                                               |
|                      | ※ 急激な昇圧/降圧は、検出器の故障の原因になる場合があります。検出器に最適な値                     |
|                      | で設定してください。                                                   |
| set parameter        | 本機器へ上記 high voltage 関連の設定値を送信します。                            |
| • HV status 部        |                                                              |
| HV output polarity   | 高圧出力の極性。 pos は正極性、 neg は負極性。                                 |
| output current(uA)   | 出力電流値(uA)。モニタ電流は±約5%の誤差があります。                                |
|                      | ※ 負荷依存性があるため、負荷が軽い場合(数十μΑ 以下相当)には予想される電流                     |
|                      | 値とモニタ値が大きく異なる場合があります。                                        |
| bias shutdown LED    | 検出器がバイアスシャットダウン状態になった時に点灯。点灯時直ちに降圧のレートで                      |
|                      | 高圧出力をOFF にします。                                               |

bias-shutdown Voltage(V) HV-STHD コネクタに入力されている信号のモニタ電圧。

取扱説明書 APU101G / APU101G APN101G / APN101G HV に関する異常があった時や緊急停止ボタンが押された時に点灯。 HV Emergency LED 点灯時直ちに降圧のレートで高圧出力をOFF にします。 バイアスシャットダウンとする閾値電圧(V) bias-shutdown judge(V) バイアスシャットダウンと判定する極性

bias-shutdown polarity auto recover after exit bias-shutdown

高圧出力中にバイアスシャットダウン解除された後の自動復帰有無

- 解除後、自動的に昇圧を開始します ON:
- OFF: 解除後もOV に到達するまで降圧を継続します。 高圧出力を再開する場合は、再度、高圧出力ON操作が必要です。

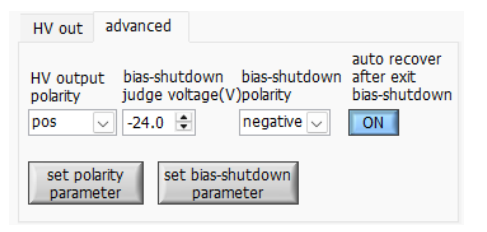

図 13 HV タブ (advanced タブ)

• advanced タブ部

HV output polarity set polarity parameter positive、negative から選択。

本機器へ上記 HV output polarity の設定値を送信。検出器のHVの極性を十分確認した後、以下の手順を実行します。

- (1) 切り換えを行う場合は、出力している高電圧をOFF にします。
- (2) 出力電圧が数V程度になるまで下がるのを待った後、set polarity parameter ボ タンにてHV output polarityの設定を送信し、本アプリを終了。
- (3) 本機器の電源をOFFにします。
- (4) 1分以上待ってから本機器の電源をON すると数秒後に極性が切替わります。

bias-shutdown judge (V) bias-shutdown polarity auto recover after exit bias-shutdown set-bias shutdown polarity parameter バイアスシャットダウンとする閾値電圧(V)

バイアスシャットダウンと判定する極性

高圧出力中にバイアスシャットダウン解除された後の自動復帰有無

上記3つの設定値を本機器へ送信。検出器からの正常時のバイアスシャットダウン信号の状態を十分確認した後、以下の手順を実行します。

- (1) 切り換えを行う場合は、出力している高電圧をOFFにします。
- (2) 出力電圧が数 V 程度になるまで待った後、set bias-shutdown polarity parameter ボタンにて設定を送信します。
- 例: バイアスシャットダウン信号が正常時:-12V、シャットダウン時:+5V の場合 この場合、閾値は -12V ~ +5V の範囲に設定する必要があります。通常は正常時 近辺かつある程度のマージンを持たせた閾値(例えば-11V 程度)を設定します。 閾値以下が正常時で、閾値以上がバイアスシャットダウン時に設定したいため、 positive に設定します。この例であれば bias-shutdown judge(V)は-11V、set bias-shutdown polarity parameter は positive と設定します。

補足:設定が成功すると、前出のHV Status部に同じ値が反映されます。

これらの設定値は本機器の ROM に記憶されるため、電源 OFF しても、同じ設定値のまま次回も使用できます。

## 5. 7. wave タブ

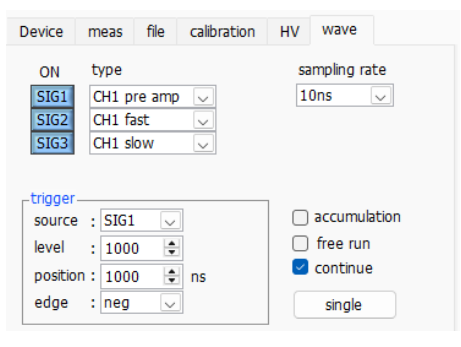

図 14 wave タブ

グラフ 波形グラフ。config タブ内 mode にて wave を選択した場合、計測中に信号処理した波形を表示します。

ON 波形の表示可否を設定します。

type 表示する波形の種類を選択します。

pre amp プリアンプ信号

fast FAST 系フィルタ信号

slow SLOW 系フィルタ信号

CFD CFD の信号

※旧型 APU101 のみ変更可能で、デフォルトでは SIG1 から順に pre amp, fast, slow 固定

| • 1 | rigger | 部 |
|-----|--------|---|
|-----|--------|---|

| source        | トリガーソース。トリガーをかける波形番号を選択します。※現状 SIG1 固定です           |
|---------------|----------------------------------------------------|
| level         | トリガー波形取得用閾値。オシロスコープの立ち上りエッジトリガーと同じようなイメージです。こ      |
|               | の閾値を超えたところでトリガーがかかり、波形データが取得されます。 〇 を設定すると閾値設定の    |
|               | 目安を決めるときなどに有用なフリーラン動作(閾値に関係なく約 1 秒周期で強制的にデータ取得)    |
|               | を行います。                                             |
| position      | トリガーした地点へのオフセット点数設定。トリガーがかかる以前の波形データが必要な場合などに      |
|               | 設定します。                                             |
| edge          | トリガーの取得タイミングとして、立ち上がりエッジか立ち下がりエッジかを選択します。          |
|               | neg 立ち下がりエッジ                                       |
|               | pos 立ち上がりエッジ                                       |
| sampling rate | サンプリング周波数を設定します。サンプリング間隔時間として、10ns、20ns、40ns、80ns、 |
|               | 160ns、320ns、640ns、1280ns、2560nsから選択します。            |
| accumulation  | 数回分の波形データの重ね合わせの有効・無効を選択します。                       |
| free run      | トリガーとは関係無く波形を取得します。                                |
| continue      | 連続波形取り込みを選択します。                                    |
| single        | シングルトリガー取り込みを実行します。                                |

# 6. 外部入力コネクタによる処理

GATE、VETO、CLR、CLK コネクタを使用することで下記のような信号処理が可能です。使用する場合には LVTTL または TTL レベルの信号が必要となります。許容できる High の信号レベルは 2~5V ですが、3.3V 信号に て最適化しているため、3.3V 以下での使用を推奨致します。(必要な信号振幅(パルス幅)は使用する信号処理で異 なります)

# 6. 1. GATE 信号によるデータ取得

ある事象発生時にその時のイベントデータを取得したい場合は、GATE コネクタを使用します。High の時は計測し、 Low の時は計測しません。設定手順は以下の通りです。

- (1) DAC モニタ出力の SLOW 系フィルタの slow をオシロスコープで見ます。
- (2) SLOW 系フィルタが確定する範囲の GATE 信号(目安として slow 信号の立ち上りから立下りまでをカバー するパルス幅)を作り入力します。

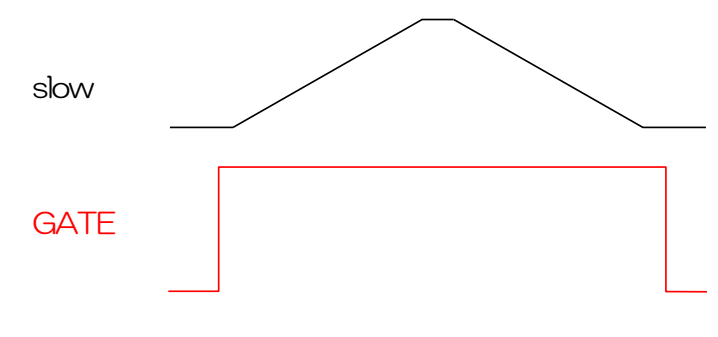

図 15 外部ゲートタイミング

# 6. 2. VETO 信号によるデータ取得

ある事象発生時にその時のイベントデータを破棄したい場合は、VETO コネクタを使用します。Low の時は計測をし、 High の時は計測しません。必要なパルス幅はGATE 処理時と同様です。

# 6.3.外部クロックの使用

未使用です。

# 6.4.外部CLRの使用

外部タイミング信号で計測時間をゼロクリアしたい場合は、CLR コネクタを使用します。High の時にクリアを行います。システムがクリア入力を十分に判別可能なパルス幅(High レベルを50ns 以上)の信号を入力してください。

# 7. 終了

## 7.1. 高電圧出力降圧

HV OFF ボタンをクリックし、高電圧出力をOFF にします。または、HV out タブ内で output enable をOFF にしてから、set parameter ボタンをクリックします。

実行後、set sweep voltage の早さで降圧を開始します。降圧中は output LED が点滅します。output voltage が OV 近辺になると output LED が消灯します。

## 7.2.アプリ終了

メニュー File-quitをクリックします。確認ダイアログにてquitをクリックします。実行後、本アプリは終了します。

# 8. ファイル

## 8.1.ヒストグラムデータファイル

- (1) ファイル形式カンマ区切りのCSV テキスト形式
- (1) ファイル名
   任意
- (2) 構成

Header 部、Calculation 部、Status 部、HighVoltage 部および Data 部からなります。

[Header] Memo メモ 計測モード。Real time、Live time または Auto stop Measurement mode Measurement time(s) 計測時間。単位は秒 Real time(s) リアルタイム Live time(s) ライブタイム Dead time(s) デッドタイム 計測開始日時 Start time 計測終了日時 End time CH of Module CH数 ※以下CH polarity 入力するプリアンプ出力信号の極性 RC-DC シェイピングタイプ アナログコースゲイン analog coarse gain analog pole zero アナログポールゼロ FAST 系微分回路の定数 fast diff FAST 系積分回路の定数 fast integral FAST 系ポールゼロキャンセル fast pole zero fast threshold FAST 系スレッショルド slow rise time(ns) SLOW 系ライズタイム SLOW 系フラットトップタイム slow flat top time(ns) slow pole zero SLOW 系ポールゼロキャンセル SLOW 系スレッショルド slow threshold inhibit width(us) インヒビット幅 ADC gain ADC ゲイン LLD エネルギーLLD ULD エネルギーULD デジタルコースゲイン digital coarse gain digital fine gain デジタルファインゲイン パイルアップリジェクト pile up rejector

| 取扱説明書 APU101G / APU101G timing | APN101G / APN101G<br>タイミング選択 |
|--------------------------------|------------------------------|
| CFD function                   | CFD ファンクション                  |
| CFD delay(ns)                  | CFDディレイ                      |
| ※CHはここまで                       |                              |
| mode                           | モード                          |
| measurement mode               | 計測モード                        |
| measurement time(s)            | 計測時間                         |
| sampling rate(ns)              | WAVE サンプリング選択                |
| [Calculation]                  |                              |
| ※以下 ROI 毎に保存                   |                              |
| ROLCH                          | ROIの対象となった入力チャンネル番号          |
| ROL_start                      | ROI 開始位置(ch)                 |
| ROL_end                        | ROI 終了位置(ch)                 |
| Energy                         | ROI間のピークのエネルギー値              |
| peak                           | ROI間のピーク位置                   |
| centroid                       | ROI間の中心位置                    |
| peak(count)                    | ROI間のピークカウント値                |
| gross(count)                   | ROI間のカウント数の総和                |
| gross(cps)                     | gross(count)÷計測経過時間          |
| net(count)                     | ROI間のバックグラウンドを差し引いたカウント数の総和  |
| net(cps)                       | net(count)÷計測経過時間            |
| FWHM(ch)                       | ROI 間の半値幅(ch)                |
| FWHM(%)                        | ROI間の半値幅                     |
| FWHM                           | ROI間の半値幅                     |
| FWTM                           | ROI間の1/10幅                   |
| [Status]                       |                              |
| input total count              | トータルカウント                     |
| throughput count               | スループットカウント                   |
| input total rate(cps)          | トータルカウントレート                  |
| throughput rate(cps)           | スループットカウントレート                |
| pileup rate(cps)               | パイルアップレート                    |
| dead time ratio(%)             | デッドタイム割合                     |
| [HighVoltage]                  |                              |
| sweep step                     | 掃引段階(1から3のいずれか)              |
| set voltage(V)                 | 本機器に設定されている出力電圧(V)(順にs       |
| set sweep voltage(V/mi         | n) 本機器に設定されている1分間の出力掃引電圧     |

| set voltage(V)                 | 本機器に設定されている出力電圧(V)(順に step 1, step 2, step 3 の値) |
|--------------------------------|--------------------------------------------------|
| set sweep voltage(V/min)       | 本機器に設定されている1分間の出力掃引電圧(V/min)(順番は同上)              |
| bias shutdown judge voltage(V) | バイアスシャットダウンとする閾値電圧                               |
| bias shutdown polarity         | バイアスシャットダウンと判定する極性                               |
| output voltage(V)              | 出力中の電圧モニタ値                                       |
|                                |                                                  |

取扱説明書 APU101G / APU101G APN101G / APN101G / APN10 / APN101G / APN101G / APN100 / APN100 / APN100 / APN100 / APN100 / APN100 / APN100 / APN100 / APN100 / APN100 / APN100 / APN100 / A

[Data] ヒストグラムデータ。最大16384 点。

## 8.2. ウェーブデータファイル

- (1) ファイル形式カンマ区切りのCSV テキスト形式
- (2) ファイル名任意
- (3) 構成

Header 部、Status 部、HighVoltage 部およびData 部からなります (Data 部以外については、8.1. ヒストグラムデータファイルと同じなので、そちらを参照ください)

[Data]

ウェーブデータ。最大20470点。

## 8.3.リストデータファイル

- ファイル形式
   バイナリ、ビッグエンディアン形式
- (2) ファイル名

config タブ内 list file path に設定したファイルパスに、file number を0詰め6桁付加したものになります。

- 例1: list file path に "D:¥data¥123456.bin"、number に"1"と設定した場合、 "D:¥data¥123456\_000001.bin"。
- 例2:list file path に "Di¥data¥123456"、number に"100"と設定した場合、 "Di¥data¥123456\_000100.bin"。

list file size に到達すると、保存中のファイルを閉じます。その後、list file number を自動で1つ繰り 上げ新しいファイルを開き、データのファイル保存を継続します。

(3) 構成

1イベントあたり 80bit(10Byte、5WORD)

| 79      |    |                        |   |    |        |     |      | 64  |
|---------|----|------------------------|---|----|--------|-----|------|-----|
|         |    | ABS[43.28]             |   |    |        |     |      |     |
| 63      |    |                        |   |    |        |     |      | 48  |
|         |    | ABS[2712]              |   |    |        |     |      |     |
| 47      |    |                        |   | 36 | 35     |     |      | 32  |
|         |    | ABS[11.0]              |   |    |        | 空き[ | 3.0] |     |
| 31 30   | 29 |                        |   |    |        |     |      | 16  |
| 空き[1.0] |    | PHA[13.0]              |   |    |        |     |      |     |
| 15      |    |                        | 6 | 5  |        | 2   | 1    | 0   |
|         |    | 空き[9.0]                |   | U  | NIT[3. | O]  | CH[  | 10] |
|         |    | 図 16 リストデータ (80 bit)構成 |   |    |        |     |      |     |
|         |    |                        |   |    |        |     |      |     |

| •Bit79からBit36    | ABS(アブソリュート)カウント。44Bit                            |
|------------------|---------------------------------------------------|
|                  | 1Bit あたり 10ns。                                    |
|                  | 最大計測時間は約24時間(24時間÷243×10ns)。                      |
| • Bit35 から Bit30 | 空き。6Bit。                                          |
| •Bit29からBit16    | PHA(波高値。ADC gain が最大 16384 の場合は 14Bit、0 から 16383。 |
| •Bit15からBit6     | 空き。10Bit。                                         |
| ・Bit5からBit2      | ユニット番号。4Bit                                       |
|                  | ※複数台使用時向け:ユニット1は0、ユニット16は15。                      |
| ・Bit1からBitO      | CH 番号。2Bit。 ※本機器では CH1 を表す 0 固定                   |

# 9. トラブルシューティング

## 9.1. 接続エラーが発生する。

起動時またはメニュー config にて connection error エラーがする場合、ネットワークが正しく接続されていない可能性があります。この場合、以下を確認します。

(1) 起動前の構成ファイル config.ini 内 IP が 192.168.10.128 と設定され、[System] セクションの各ポート番号が下記のとおり定義されており、本アプリを起動して IP Address の表示が同じあることを確認します。
 [System]

PCConfigPort = 55000

PCStatusPort = 55001

PCDataPort = 55002

DevConfigPort =4660

DevStatusPort = 5001

DevDataPort = 24

SubnetMask = "255.255.255.0"

- Gateway = "192.168.10.1"
- (2) PCのネットワーク情報が本機器と接続できる設定かどうかを確認します。本機器のデフォルト設定は以下の通りです。

Pアドレス 192.168.10.128

サブネットマスク 255.255.255.0

デフォルトゲートウェイ 192.168.10.1

- (3) UDP 接続用の PC 側の任意ポート番号が競合している。この場合は起動前の構成ファイル config.ini内 Port に別の番号を定義します。
- (4) イーサネットケーブルが接続されている状態で電源をON にします。
- (5) コマンドプロンプトにて ping コマンドを実行し本機器と PC が通信できるかを確認します。
- (6) 本機器の電源を入れ直し、再度 ping コマンドを実行します。
- (7) ウィルス検出ソフトやファイアウォールソフトをOFF にします。
- (8) PCのスリープなどの省電力機能を常にONにします。
- (9) ノートPC などの場合、無線 LAN 機能を無効にします。

## 9.2. コマンドエラーが発生する

オプションの有無などによる、本機器のファームウェアとアプリケーションの組み合わせがあっていない場合があります。弊社までお問い合わせください。

## 9.3. ヒストグラムが表示されない

メニュー Start を実行しても histogram タブのグラフに何も表示されない場合、以下の点を確認します。

- (1) histogram タブ内 plot ON にて CH1 を ON に設定します。
- (2) input total rate(cps)とthroughput rate(cps)がカウントしているか確認します。
- (3) DAC monitor CHをCH1 に、DAC monitor typeをpre amp にして、preamp の波高が小さすぎたり大きすぎたりせず、入力レンジ以内位出ているかを確認します。
- (4) DAC monitor type を fast にして FAST 系フィルタの信号が出力されているかを確認します。
- (5) DAC monitor type を slow にして SLOW 系フィルタの信号が出力されているかを確認します。
- (6) fast trigger threshold や slow trigger threshold の値が小さすぎたり大きすぎたりせず、input total rate(cps)と throughput rate(cps)のカウントを見ながら、100 から 30 くらいまで設定を下げながら変更 していき、2 つの rate が近いカウントになるように調整します。
- (7) グラフのX軸とY軸を右クリックしてオートスケールにします。

## 9.4. 各種パラメータ値を初期設定に戻したい

本アプリのインストール先フォルダ(デフォルトは Ci¥TechnoAP¥APP101)に、初期設定値の記載された config\_default.iniが格納されています。本アプリを終了した状態で、同ファイルのコピーを作成し、config.iniと改名 します。

## 9.5. IPアドレスを変更したい

本アプリのメニューEditからIP configurationを実行して変更します。

または、別添の「取扱説明書 APG5107 搭載製品 IP アドレス変更方法」を参照してください。添付無き場合は弊社までお問い合わせください。

# 10. 参考図書

本取扱説明書はAPU101のハードの説明、アプリケーションのパラメータの説明を主体に記載しています。 高機能な解析が可能なToolの詳細説明やGe半導体検出器のセットアップ方法については別紙を参考にしてください。

- Toolの詳細説明
  - "アプリケーション Tool 編 取扱説明書"
- ・Ge 半導体検出器のセットアップ方法 "テクノエーピー社製 DSP 製品 HPGe 半導体検出器の調整手順"

## 株式会社テクノエーピー

住所:〒312-0012 茨城県ひたちなか市馬渡2976-15 TEL:029-350-8011 FAX:029-352-9013 URL:http://www.techno-ap.com e-mail:info@techno-ap.com